## Hydro-Unit

Installation and operating instructions series: Cube CC(MF)

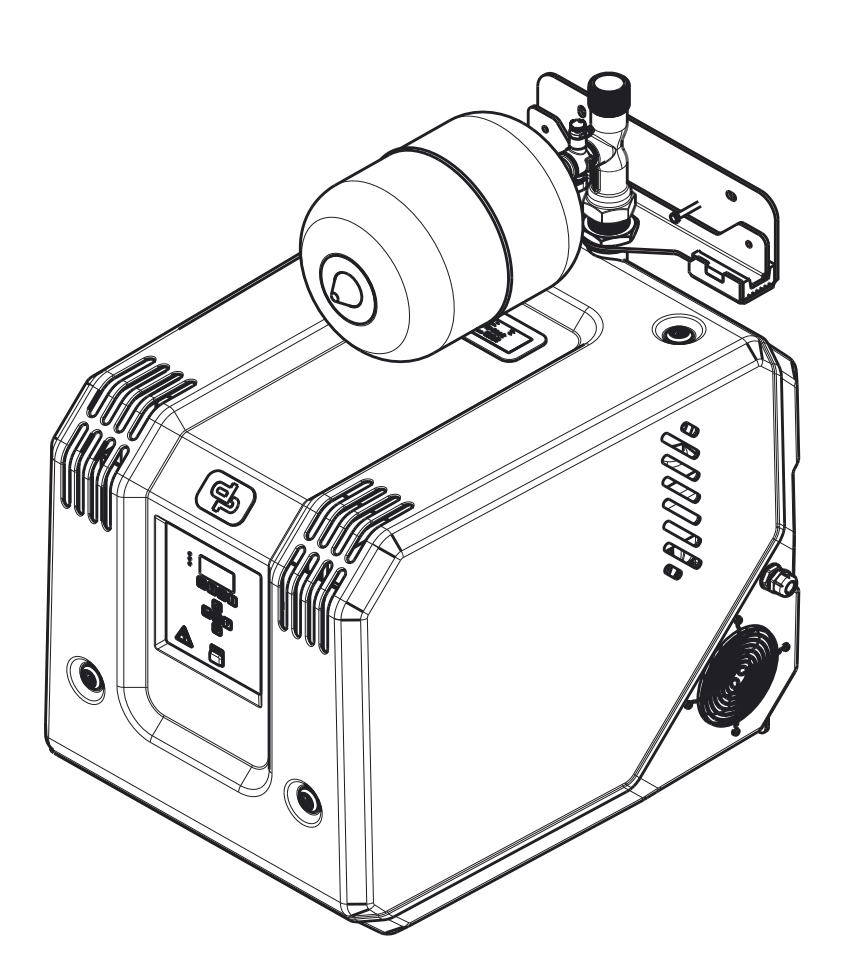

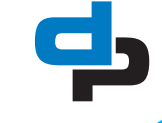

### **Table of Contents**

| 1  | Manual introduction    |                                                              |    |  |  |  |
|----|------------------------|--------------------------------------------------------------|----|--|--|--|
|    | 1.1                    | Preface                                                      | 4  |  |  |  |
|    | 1.2                    | Icons and symbols                                            | 4  |  |  |  |
| 2  | Ide                    | ntification service and technical support                    |    |  |  |  |
| -  | 2.1                    | Identification, service and technical support                | Б  |  |  |  |
|    | 2.1                    | Supplementary documentation                                  |    |  |  |  |
|    |                        |                                                              | •  |  |  |  |
| 3  | Wa                     | rranty                                                       |    |  |  |  |
|    | 3.1                    | Terms of warranty                                            | 6  |  |  |  |
| 4  | Safety and environment |                                                              |    |  |  |  |
|    | 4.1                    | General                                                      | 7  |  |  |  |
|    | 4.2                    | Users                                                        | 7  |  |  |  |
|    | 4.3                    | Safety provisions                                            | 7  |  |  |  |
|    | 4.4                    | Safety precautions                                           | 7  |  |  |  |
|    | 4.5                    | Return to supplier                                           | 9  |  |  |  |
|    | 4.6                    | Environmental aspects                                        | 9  |  |  |  |
| 5  | Intr                   | roduction                                                    |    |  |  |  |
| •  | 5 1                    | Conoral                                                      | 10 |  |  |  |
|    | 5.1                    |                                                              | 10 |  |  |  |
|    | 0.Z                    | Working range                                                | 10 |  |  |  |
|    | 5.5<br>E 4             |                                                              | 10 |  |  |  |
|    | 5.4                    |                                                              | 10 |  |  |  |
| 6  | Tra                    | nsport                                                       |    |  |  |  |
|    | 6.1                    | Transport                                                    | 13 |  |  |  |
|    | 6.2                    | Storage                                                      | 13 |  |  |  |
| 7  | Ins                    | tallation instructions                                       |    |  |  |  |
|    | 7.1                    | Positioning of the installation                              |    |  |  |  |
|    | 7.2                    | Disassemble the hood                                         |    |  |  |  |
|    | 7.3                    | Mounting shock absorbers                                     | 16 |  |  |  |
|    | 7.4                    | Mounting the drain                                           | 17 |  |  |  |
|    | 7.5                    | Wall mounting of the unit (option)                           |    |  |  |  |
|    | 7.6                    | Flectrical installation                                      | 18 |  |  |  |
|    | 7.7                    | Commissioning                                                | 20 |  |  |  |
| 0  | On                     | orating                                                      |    |  |  |  |
| 0  | ° ₁                    | Control nanol (HMI)                                          | 04 |  |  |  |
|    | ð. I                   | Control panel (HMI)                                          |    |  |  |  |
|    | 8.Z                    | Detrieve and react a fault                                   |    |  |  |  |
|    | 8.3                    | Retrieve and reset a fault                                   | 24 |  |  |  |
| 9  | Maintenance            |                                                              |    |  |  |  |
|    | 9.1                    | Introduction                                                 |    |  |  |  |
|    | 9.2                    | Lubrication                                                  | 25 |  |  |  |
|    | 9.3                    | Maintaining the pump for an extended period of non-operation | 25 |  |  |  |
|    | 9.4                    | Cleaning instruction                                         |    |  |  |  |
| 10 | Ηvα                    | dro-Unit configuration                                       |    |  |  |  |
|    | 10 1                   | Hydro-Unit CC                                                | 26 |  |  |  |
|    |                        | , · · · · · · · · · · · · · · · · · · ·                      |    |  |  |  |

|    | <ul> <li>10.2 Hydro-Unit CCHR</li> <li>10.3 Hydro-Unit CCMF</li> <li>10.4 Explanation parameters</li> </ul> | . 26<br>. 27<br>. 27 |
|----|----------------------------------------------------------------------------------------------------|----------------------|
| 11 | Parameters                                                                                                  |                      |
|    | 11.1 Parameter list                                                                                         | . 28                 |
| 12 | Failures                                                                                                    |                      |
|    | 12.1 Failure messages Cube-Control                                                                          | . 29                 |
|    | 12.2 Failure table Hydro-Unit                                                                               | . 31                 |
| 13 | Annexes                                                                                                    |                      |
|    | 13.1 P&ID                                                                                                   | . 32                 |
|    | 13.2 Connections Cube-Control                                                                               | . 32                 |
|    | 13.3 Print lay out Cube-Control                                                                             | . 33                 |
|    | 13.4 Connection instructions pressure vessel (optional) temperature sensor PT1000                           | . 35                 |
|    | 13.5 EC declaration of conformity                                                                           | . 36                 |
|    | 13.6 Certificate of Decontamination                                                                         | . 37                 |
|    |                                                                                                    |                      |

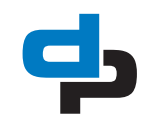

## **1** Manual introduction

### 1.1 Preface

This manual contains important information for reliable, proper and efficient operation. Compliance with the operating instructions is of vital importance to ensure reliability and a long service life of the product and to avoid any risks.

The first chapters contain information about this manual and safety in general. The following chapters provide information about normal use, installation, maintenance and repairs of the product. The annex contains the declaration(s) of conformity.

- Make yourself familiar with the content.
- Accurately follow the directions and instructions.
- Never change the sequence of the operations to be carried out.
- Keep this manual or a copy of it together with the logbook in a fixed place near the product which can be accessed by all personnel.

### 1.2 Icons and symbols

In this manual and in all accompanying documentation the following icons and symbols are used.

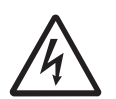

#### WARNING

Danger of electric tension. Safety sign to IEC 417 - 5036

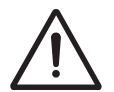

#### WARNING

Operations or procedures, if carried out without caution, may cause personal injury or damage to the installation. General hazard sign according to ISO 7000-0434.

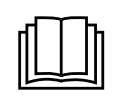

READ THE (SUPPLEMENTARY) DOCUMENTATION Read the user and operating instructions.

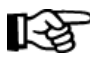

#### ATTENTION

Is used to introduce safety instructions whose non-observance may lead to damage to the installation and its functions.

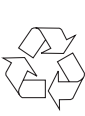

ENVIRONMENTAL INSTRUCTION Remarks with respect to the environment.

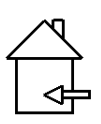

FOR INDOOR USE ONLY

Connect the Hydro-Unit Cube only indoors.

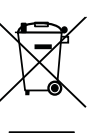

#### WEEE MARKING

Marking of electrical and electronic equipment in accordance with Article 15(2) of Directive 2012/19/EU.

# 2 Identification, service and technical support

## 2.1 Identification, service and technical support

The name plate indicates the type series / size, main operating data and identification number. Please quote this information in all queries, repeat orders and particularly when ordering spare parts. If you need any additional information or instructions exceeding the scope of this manual or in case of damage please contact DP-Pumps's nearest customer service centre.

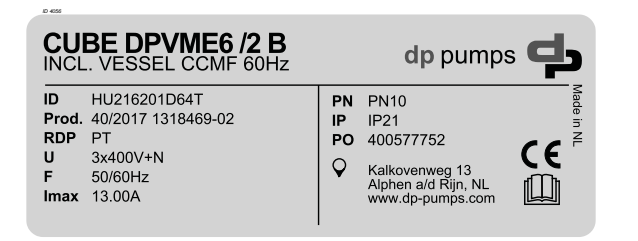

Figure 1: Example: Identification sticker

Table 1: sticker identification

| Indication      | Meaning                                         |  |
|-----------------|-------------------------------------------------|--|
| Cube DPVME6/2 B | Installation type                               |  |
| MF 60Hz         | Controller type and start-up method             |  |
| ID              | Article number                                  |  |
| Prod.           | Production week/year and number                 |  |
| RDP             | Run-dry protection type                         |  |
| U               | Voltage                                         |  |
| F               | Mains frequency of the installation             |  |
| Imax            | Maximum current consumption of the installation |  |
| PN              | Pressure class and design                       |  |
| IP              | International Protection class                  |  |
| PO              | Purchase order number                           |  |

The following address data are available for service and technical support:

Table 2: Address service department

| Fel: +31 172 488388       |
|---------------------------|
| nternet: www.dp-pumps.com |
| E-mail: dp@dp-pumps.com   |
|                           |
| n<br>E                    |

## 2.2 Supplementary documentation

This version is valid from firmware Cube-Control version V1.7.1. Apart from this manual, the additional documentation given below is available as well: *Table 3: Supplementary documentation* 

| Document                  | Code       |
|---------------------------|------------|
| General terms of delivery | 119 / 1998 |
| Manual Megacontrol        | BE00000508 |
| Technical information     | 97004457   |

Also see: www.dp-pumps.com

#### Table 4: Cube-Control versions

| Firm ware version (see parameter: 4-1-3) | Manual<br>version |
|------------------------------------------|-------------------|
| Cube-Control III V 1.52                  | 01-2013           |
| Cube-Control III V 1.57                  | 01-2014           |
| Cube-Control III V 1.6.2                 | 06-2015           |
| Cube-Control III V 1.7.1                 | 05-2016           |
| Cube-Control III V 1.9.0                 | 07-2018           |

Also see: www.dp-pumps.com

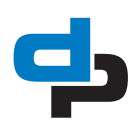

## 3 Warranty

### 3.1 Terms of warranty

The warranty period is settled by the terms of your contract or at least by the general terms and conditions of sales.

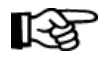

#### ATTENTION

Modifications or alterations of the product supplied are only permitted after consultation with the manufacturer. Original spare parts and accessories authorized by the manufacturer ensure safety. The use of other parts can invalidate any liability of the manufacturer for consequential damage.

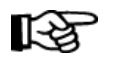

#### ATTENTION

The warranty relating to the operating reliability and safety of the product supplied is only valid if the product is used in accordance with its designated use as described in the following sections of this manual. The limits stated in the data sheet must not be exceeded under any circumstances.

The warranty becomes invalid if one or more of the points below occur.

- The buyer makes modifications himself.
- The buyer carries out repairs himself or has these carried out by a third party.
- The product has been handled or maintained improperly.
- The product has non original DP-Pumps spare parts fitted.

DP-Pumps repairs defects under warranty when:

- They are caused by flaws in the design, the material or the production.
- They are reported within the warranty period. Other terms of warranty have been included in the general terms of delivery, which are available upon request.

## 4 Safety and environment

### 4.1 General

This DP-Pumps product has been developed using state-of-the-art technology and is manufactured with utmost care and is subject to continuous quality control.

DP-Pumps does not accept any liability for damage or injury caused by not following the directions and instructions in this manual or by carelessness during the installation, use or maintenance of the product. Non-compliance with the safety instructions can jeopardize the safety of personnel, the environment and the product itself. Non-compliance with these safety instructions will also lead to forfeiture of any and all rights to claims for damages. Non-compliance can result in:

• failure of important pump/system functions,

- failure of prescribed maintenance or service,
- injury caused by electrical, mechanical and chemical effects,
- leakage to the environment of hazardous substances,
- explosions.

Depending on the application, extra safety measures may be required. Contact DP-Pumps if a potential danger arises during use.

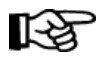

#### ATTENTION

The owner of the product is responsible for compliance with the local safety regulations and internal company guidelines.

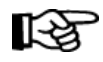

#### ATTENTION

Not only must the general safety instructions laid down in this chapter on "Safety" be complied with, but also the safety instructions outlined under specific headings.

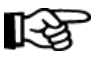

#### ATTENTION

Persons and/or children who are not qualified to do work on the product should only have access to the product under the supervision of a properly trained person.

### 4.2 Users

All personnel involved in the operation, maintenance, inspection and installation of the product must be fully qualified to carry out the work involved and be aware of all applicable responsibilities, authorisations and supervisions. If the personnel in question is not in possession of the required know-how, appropriate training and instruction must be provided. The operator may require the manufacturer/supplier to provide sufficient training and/or instructions. The operator is responsible for ensuring that the contents of the operating instructions are fully understood by the responsible personnel.

### 4.3 Safety provisions

The product has been designed with the greatest possible care. Original parts and accessories meet the safety regulations. Modifications in the construction or the use of non-original parts may lead to a safety risk.

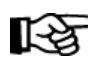

#### ATTENTION

Make sure that the product operates within its working range. Only then the product performance is guaranteed.

#### 4.3.1 Labels on the product

The icons, warnings and instructions applied to the product are part of the safety provisions. The labels may not be removed or covered. Labels must remain legible during the entire life of the product. Replace damaged labels immediately.

#### 4.4 Safety precautions

#### 4.4.1 During normal use

- For questions regarding the power supply contact the local electricity company.
- Isolate possible hot parts to avoid injury through direct contact.
- Place when applicable always undeformed coupling guards to protect the coupling before starting the pump. Avoid the contact of the coupling guards with the rotating coupling.
- Always close the terminal box of the motor.
- Always close the control panel where applicable

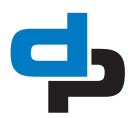

## 4.4.2 During installation, maintenance and repair

Only authorised personnel may install, maintain and inspect the product and repair electrical components. Observe the local safety regulations.

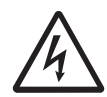

#### WARNING

Touching the electrical parts may be fatal - even after the equipment has been disconnected from the power supply. Also make sure that other voltage inputs (linkage of DC intermediate circuit) are disconnected. Please note that there may be high voltage on the DC link even when the LEDs are off.

Wait for all kind of power types for at least four minutes before touching potentially live parts of the applied frequency converter.

A shorter time is allowed only if indicated on the installation.

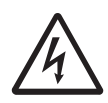

#### WARNING

The in Figure 2 A part of the print layout of the Cube-Control and figure 33 Print lay Cube-Control shown connectors have a high voltage!

С

ш¬

Ы

5

54

20160863

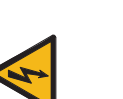

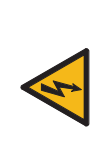

Figure 2: A part of the print lay-out of the Cube-Control

Table 5: Description print lay out Cube-Control

| Connector | No on board | No | Description  |
|-----------|-------------|----|--------------|
| Supply    | L02         | 53 | L1/1         |
|           | VAL         | 54 | Valve        |
|           | FAN         | 55 | Fan          |
|           | N2          | 56 | E            |
|           | N3          | 57 | E            |
|           |             |    |              |
|           | PE          | PE | PE           |
|           | N1          | Е  | E            |
|           | L1          | L  | L1           |
|           | L01         | L  | L1/1         |
|           |             |    |              |
| С         |             |    | Fuse 1 A     |
| D         |             |    | Supply 230 V |

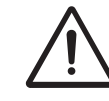

#### WARNING

The leakage current of the used frequency converter exceeds 3.5 mA. Based on IEC 61800-5-1 a reinforced earth connection (PE) must be realized by a copper wire of at least 10 mm2, or an additional PE-wire - with the same cross section as the mains wiring cable - which is to be connected separately.

#### WARNING

At places where a residual current device (RCD - Residual Current Device) is used for extra protection, only the RCD of type B (time delayed) may used on the power supply site. See also Danfoss application note on RCD, MN.90.Gx.yy.

Grounding of the used frequency converter and RCDs must always follow national and local regulations.

#### WARNING

Always disconnect the energy supply to the installation first, before install, maintenance and repairs. Secure this disconnection.

#### WARNING

Surfaces of a pump can be hot after continuous or intermittent operation.

#### WARNING

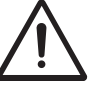

Secure the area before starting a pump to avoid hazardous situations with rotating parts.

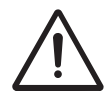

#### WARNING

Take utmost care when handling dangerous liquids. Avoid danger to persons or the environment when conducting repairs, draining liquids or venting. It is strongly recommended to place a leakage tray under the pump.

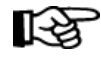

ATTENTION

See table 6 Specification of the working range

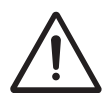

#### WARNING

Immediately after completing the work, all safety-relevant and protective devices must be re-installed and / or reactivated.

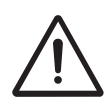

#### WARNING

Please observe all instructions set out in the chapter "Commissioning" before returning the product to service.

#### 4.5 Return to supplier

- Drain the pressure booster system as per operating instructions.
- Always flush and clean the pressure booster system, particularly if it has been used for handling noxious, explosive, hot or other hazardous fluids.
- If the pressure booster system has handled fluids whose residues could lead to corrosion damage in the presence of atmospheric humidity or could ignite upon contact with oxygen, the pressure booster system must also be neutralised, and anhydrous inert gas must be blown through the pressure booster system to ensure drying.
- Always complete and enclose a certificate of decontamination when returning the pressure booster system, see chapter 13.6 Certificate of Decontamination.

Always indicate any safety and decontamination measures taken.

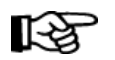

#### ATTENTION

If required, a blank certificate of decontamination can be downloaded from the web site at: www.dppumps.com/certificates-ofdecontamination

#### 4.6 Environmental aspects

#### 4.6.1 General

The products of DP-Pumps are designed to function in an environmentally friendly way during their entire lifetime. Therefore, when applicable, always use biodegradable lubricants for maintenance.

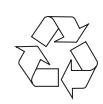

#### ENVIRONMENTAL INSTRUCTION Always act according to the laws, bylaws regulations and instructions with respect to health, safety and the

#### 4.6.2 Product information as per Regulation No. 1907/2006 (REACH)

environment.

For information as per chemicals Regulation (EC) No. 1907/2006 (REACH), see www.dp-pumps.com/reach.

#### 4.6.3 Dismantling

The owner is responsible for the dismantling and environmentally friendly disposal of the product.

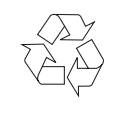

#### ENVIRONMENTAL INSTRUCTION Ask at the local government about the re-use or the environmentally friendly processing of discarded materials.

## WEEE MARKING

Electrical or electronic equipment marked with the adjacent symbol must not be disposed of in household waste at the end of its service life. Contact your local waste disposal partner for returns. If the used electrical or electronic equipment contains personal data, the operator is responsible for deleting it before the equipment is returned.

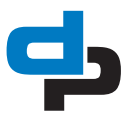

#### Introduction 5

#### 5.1 General

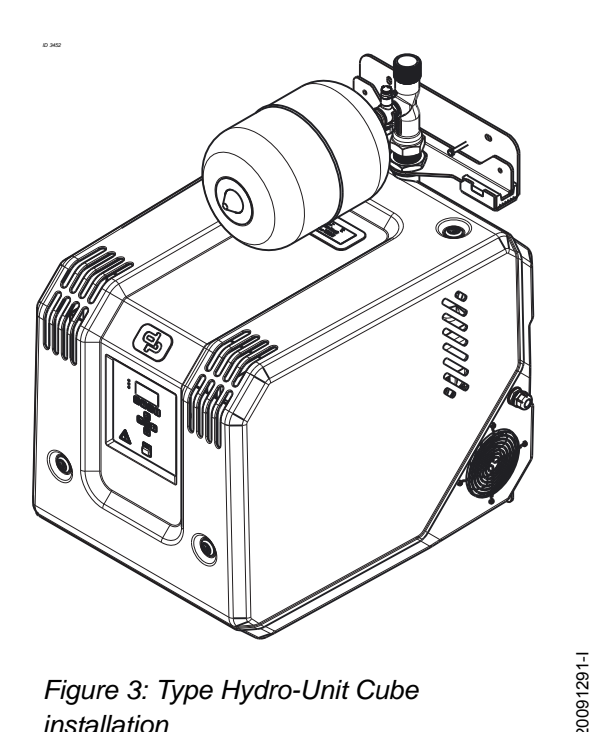

Figure 3: Type Hydro-Unit Cube installation

The installation of type Hydro-Unit Cube are produced in DP-Pumps.

#### 5.2 Intended use

The installation Hydro-Unit Cube is suitable for increasing the pressure in (drinking)water. Only for indoor use.

Any other or further use of the installation is not in conformity with its intended use. DP-Pumps does not accept any liability for any damage or injury resulting from this. The installation has been produced in accordance with the actual standards and guidelines. Use the installation exclusively in a perfect technical state, in conformity with the intended use described below.

The Intended use as laid down in ISO 12100:2010 is the use for which the technical product is intended according to the specifications of the manufacturer. The use of the product has been described in the

available documentation and information. Always observe the instructions as given in the installation and operating instructions. When in doubt the product must be used as becomes evident from its construction, version and function.

#### 5.3 Working range

The working range of the installation can be summarised as follows:

Table 6: Specification of the working range

| Туре                     | Hydro-Unit Cube                                                                                                    |  |
|--------------------------|----------------------------------------------------------------------------------------------------|--|
| Ambient temperature [°C] | 0 - 30                                                                                                    |  |
| Liquid temperature [°C]  | +4 - 40 <sup>1</sup>                                                                                                    |  |
| Maximum working pressure | 1.000                                                                                                    |  |
| [kPa]                    | Unless indicated otherwise                                                                                                    |  |
| Supply pressure          | Non-cavitation <sup>1</sup> .<br>Minimum: 120 kPa<br>Maximum: supply pressure<br>plus pump pressure<br>together may not exceed<br>1000 kPa |  |
| Maximum height [m]       | 1000 above sea level                                                                                                    |  |
| Weight [kg]              | 85                                                                                                    |  |
| IP class                 | IP21                                                                                                    |  |
| Premium fuse [A]         | 16 slow                                                                                                    |  |
| Humidity                 | 20-90 % (not condensed)                                                                                                    |  |

Contact your supplier for more detailed advice. 1.

Table 7: Specific applications

| Туре               | Area of application                              |
|--------------------|--------------------------------------------------|
| Hydro-Unit<br>Cube | (Drinking) water supply systems. For indoor use. |

#### Operation 5.4

#### 5.4.1 Standard operation

The Cube-Control is an intelligent control unit for different components of pressurization systems consisting out of a maximum of 2 pumps. The required system pressure is sensed by a pressure sensor on the outlet side of the installation.

When as a result of a decreasing water volume the pressure drops below the pressure set point, a pump will be switched on.

When the required system pressure has been reached, the pumps are switched off one at a time. The minimum run time is optimized constantly, which results in a considerable energy saving.

## 5.4.2 Operation without a pre-pressure vessel

The Hydro-Unit Cube works optimal with a pre pressure vessel. Take care of the following points if the Hydro-Unit Cube MF is delivered without a prepressure vessel:

- the installation has to be taken in commissioning by an expert;
- the piping system has to be checked on leakage;
- periodic control on leakage;
- take over the set up values from table 8 Parameter settings Hydro-Unit Cube without pre-pressure vessel in the controller;

Table 8: Parameter settings Hydro-Unit Cube without pre-pressure vessel

| Parameters | Settings |
|------------|----------|
| 3-4-2-4    | 100 %    |
| 3-5-3      | 20 kPa   |
| 3-5-4      | 50 kPa   |

Without the use of a pre-pressure vessel only one pump is full operating. It will consume more energy due the increased operating time of the pump if no pre-pressure vessel is used.

#### 5.4.3 Custom settings

The Cube-Control can be set by using the control panel (Human Interface or HMI). It is protected against unauthorized use by a password.

The service port can be used to optimize the installation settings. (see parameter list in BE00000508)

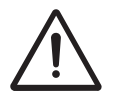

#### WARNING

If using the service port, use always the special service cable to access the parameters

The special service port cable (77870161) can be ordered separately.

#### 5.4.4 Number of operating hours per pump

The current number of operating hours of a pump determines which pump will be switched on or off next. The pump with the fewest operating hours will be switched on first and the pump with the most operating hours will be switched off first. This makes sure that all pumps have an equal number of operating hours, including the backup pump.

#### 5.4.5 Test run

In order to prevent pumps from standing still for a longer period of time, an automatic test run procedure is provided as a standard.

#### 5.4.6 Temperature-sensor (option)

When the Cube-Control is fitted with a temperature sensor, it can generate a temperature-dependent failure message.

Not Urgent:

 An not urgent alarm is generated when the ambient temperature exceeds the set temperature.

Urgent:

 An urgent alarm is generated when the average temperature of one day, comes above the set temperature.

## 5.4.7 Monitoring pre-pressure of suction side by:

Pressure sensor in supply manifold (standard) A pressure sensor is installed in the supply manifold. This sensor register the pre-pressure for:

- The PID control.
- Reading of the display.
- The run-dry protection.

#### 5.4.8 Water detection operation

The Hydro-Unit Cube is provided with a water detection system. The electrode pins are mounted in the drip tray at the same side of the external fault signal connector. If water contacts the pins the Cube-Control gives an urgent alarm. The alarm is signalled by the red LED at the front. The fault can be retrieved in the diagnostic menu. This urgent alarm can be read from the dry contact in the urgent / not urgent connector at the side of the Cube housing.

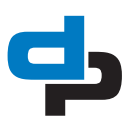

#### 5.4.9 **Drain opportunities**

The Hydro-Unit Cube is equipped with a drip pan with overflow. If the leak has been rectified the tank can be drained by unscrewing the screws in the corner of the drip tray.

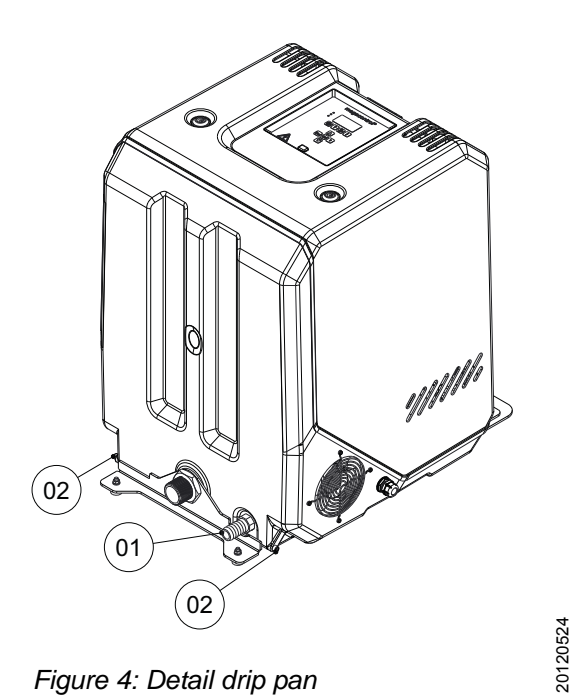

Figure 4: Detail drip pan

Table 9: Drip pan

| POS. nr. | Description |  |
|----------|-------------|--|
| 01       | Overflow    |  |
| 02       | Drain plug  |  |

## 6 Transport

### 6.1 Transport

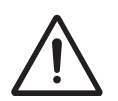

### WARNING

Lift the installation using a hoisting device.

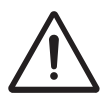

### WARNING

The installation must be hoisted according to the applicable hoisting guidelines. Only qualified personnel is allowed to hoist the installation.

Always observe the instructions as indicated by the labels on the installation.

- 1. Transport the installation in the position indicated on the pallet or packaging.
- 2. Check if the installation is stable.
- Observe the instructions on the packaging (if present).

### 6.2 Storage

#### 6.2.1 Preparations for storage

- 1. Protect the system against the risk of frost.
- 2. Store the installation in a frost-free environment.
- 3. Place the installation in the position as indicated on the packaging.

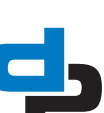

#### Installation instructions 7

#### Positioning of the installation 7.1

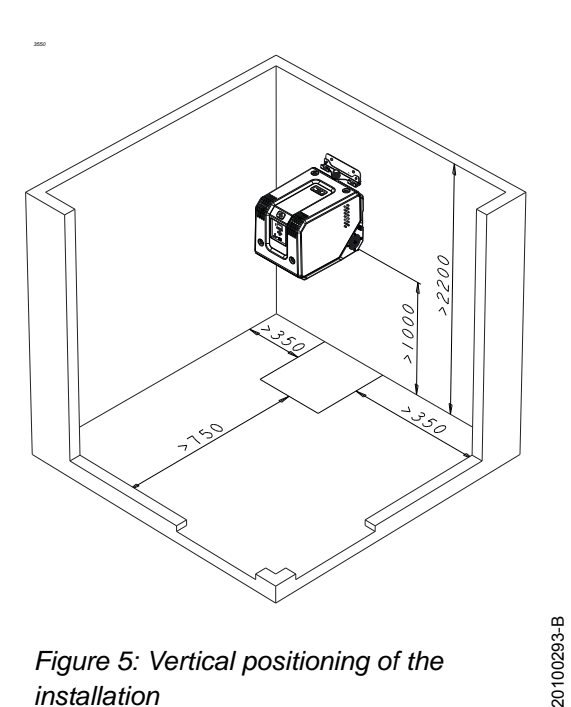

Figure 5: Vertical positioning of the installation

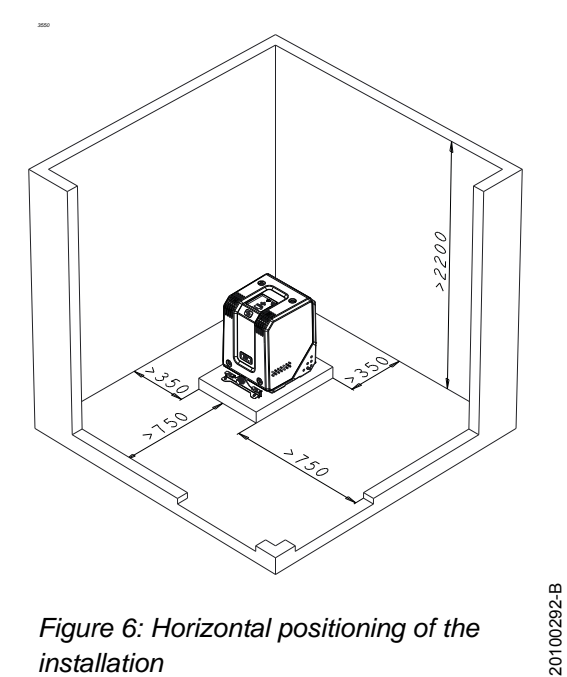

Figure 6: Horizontal positioning of the installation

Set the installation preferable in an environment with at least the following properties:

| Table 10: Area and | foundation | requirements |
|--------------------|------------|--------------|
|--------------------|------------|--------------|

| Item                    | Requ | lirements                                                                                                    |
|-------------------------|------|----------------------------------------------------------------------------------------------------|
|                         | •    | The location in the technical area should be done<br>in consultation with the waterworks<br>The area in which the installation will be placed<br>must:<br>easily accessible and lockable;<br>clean dry frost free cool <sup>2</sup> and ventilated |
|                         | •    | and can be provided with light;<br>The installation should be easily accessible and<br>good arranged so that it is easily to operate,<br>inspect, repair without danger. See: point 6                                                              |
|                         | •    | The technical area shall be provided with a drain floor (if necessary using an automatic pump).                                                                                                    |
|                         | •    | The circuit diagram, installation and operating instructions must be visible and placed close to the pumps.                                                                                                    |
| Area <sup>1</sup>       | •    | Place the installation preferably in one of the cor-<br>ners, without an access door, of the technical<br>area (shown in the drawing below). The clear<br>height of the technical area must be at least 2.20<br>m.                                 |
| Foundation <sup>1</sup> | •    | The installation must be free from the walls.<br>The concrete surface should be smooth levelled.<br>The foundation must be large enough to carry all<br>supports.                                                                                  |
| 1                       | The  | installation area must be in conformity with EN                                                                                                    |

- mily with 1717 and EN 13077 - chapter 'installation areas'.
- 2. Cool is defined as a temperature of between 4 °C and 25 °C, and preferably lower than 20 °C.
- Connect the suction line to the supply line (indicated with sticker).
- Connect the discharge line to the discharge line of the building (indicated with sticker).

To reduce the noise level, proceed as follows:

- Place the installation on silent blocks (option).
- Connect the supply and discharge lines correctly.
- Install an expansion joint in the supply and . discharge lines (option).
- Place a filter in the supply line in the case of . contaminants.
- Manifolds must be connected free of tension, which means the supply and discharge pipes should be supported.
- Diameter of the supply pipes must be large enough.

ATTENTION િસ્ત્રે **OBLIGATION!! FIT BEFORE AND** AFTER THE INSTALLATION A VALVE. IT PREVENTS TO DRAIN ALL BUILDING **PIPING IN CASE OF REPAIRS** 

#### 7.1.1 Indicators

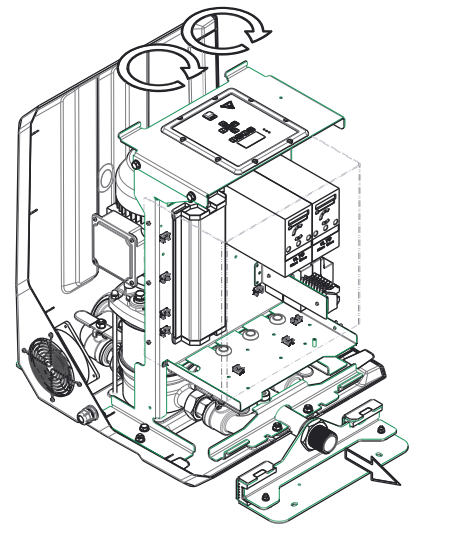

Figure 7: Indicators

The two rotating arrows at the top of the drawing indicate the rotating direction of the motors. The arrow at the bottom right of the drawing shows the direction of the liquid flow.

20100291-B

#### 7.1.2 **Flow direction**

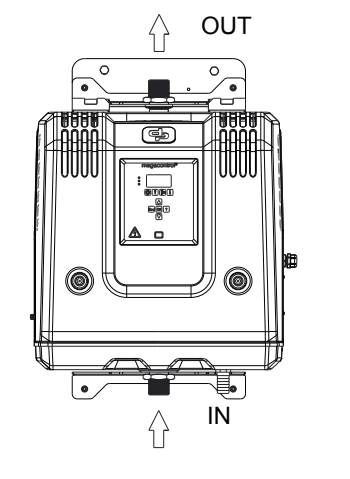

#### Figure 8: Flow direction

Connect the installation in flow direction. For connection dimensions, see the identification sticker.

#### 7.2 **Disassemble the hood**

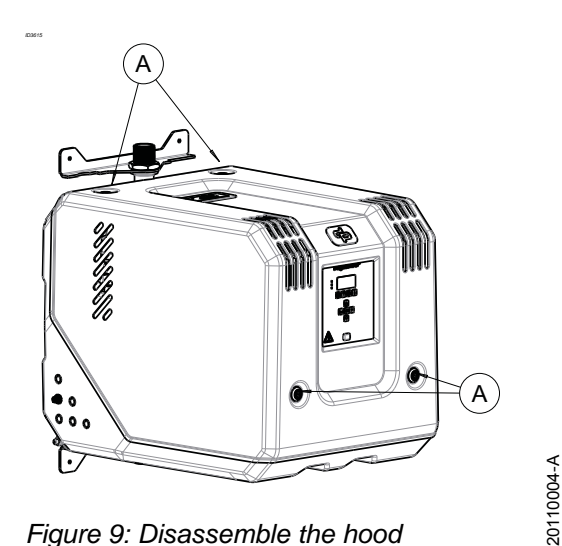

Figure 9: Disassemble the hood

- Loosen the 4 locks (A) see fig. 9 Disassemble the hood;
- remove the hood angled, see fig. 10 (Dis)assemble vertical.

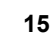

20120531-A

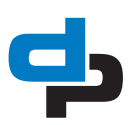

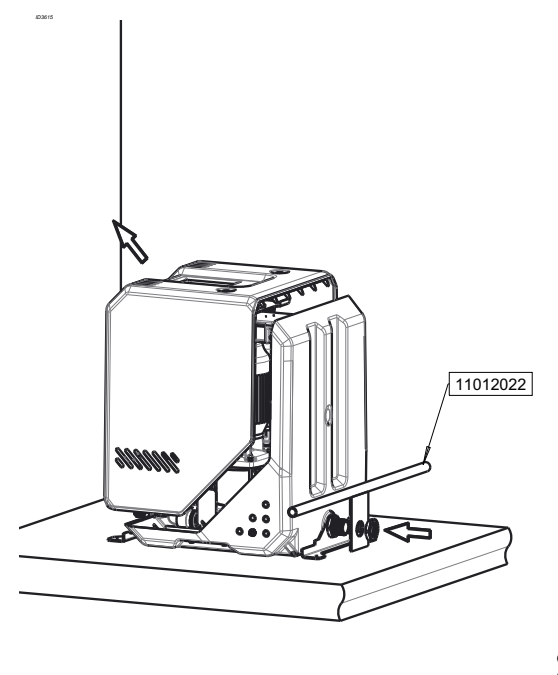

20100371-C

## 7.3 Mounting shock absorbers

Figure 10: (Dis)assemble vertical

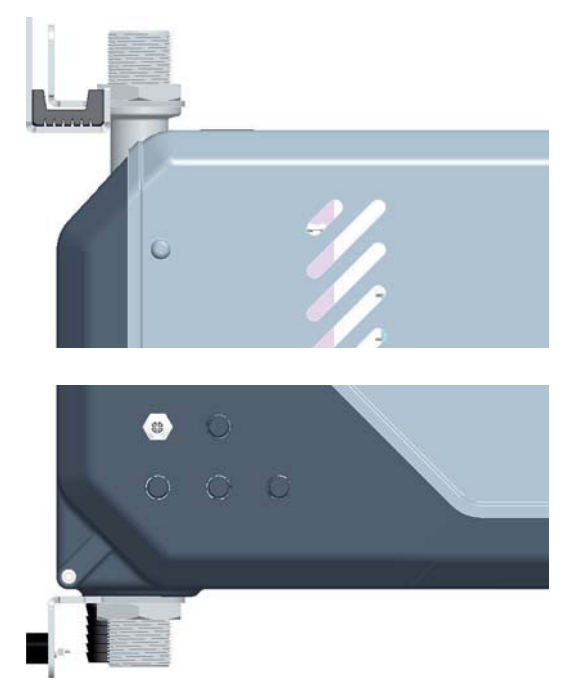

Figure 12: Mounting shock absorbers (vertical)

20100346-A

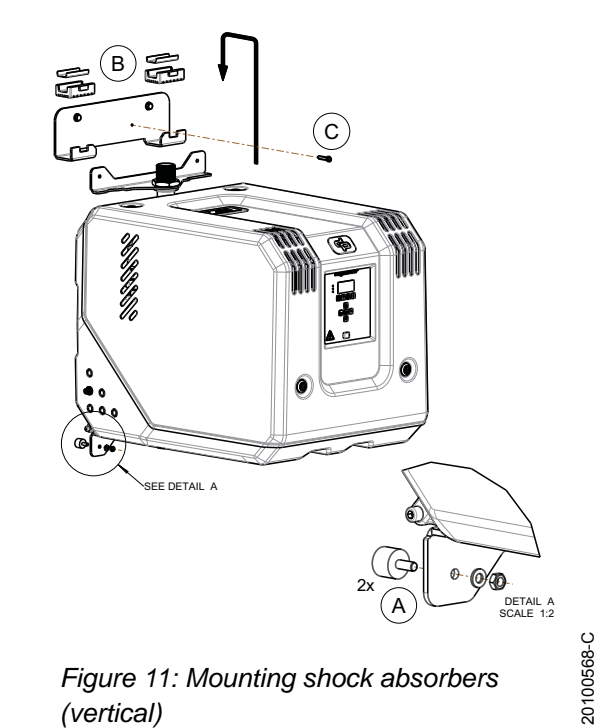

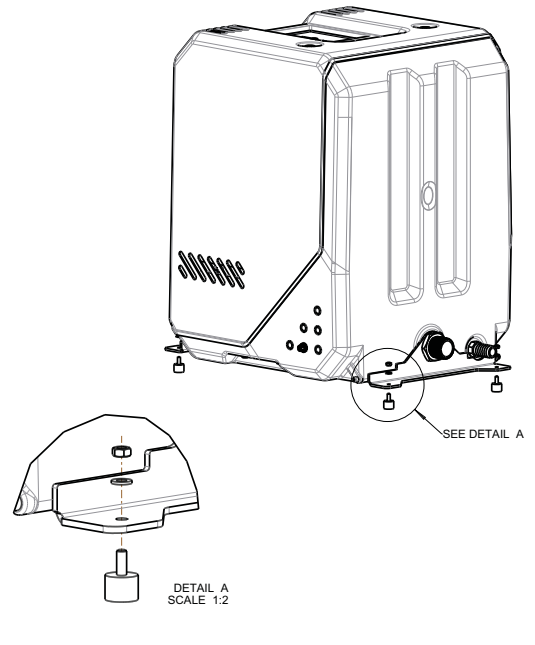

Figure 13: Mounting shock absorbers (horizontal)

16

20100569-C

### 7.4 Mounting the drain

The hydro-CUBE unit is provided with a discharge. The drain is designed to carry off any leaking water.

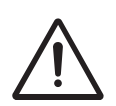

#### WARNING

It must be ensured that the overflow is always the highest point, so that the water can flow out freely. A hose or pipe from the Hydro-Unit Cube must always be below grade.

• 3/4 "Connecting below grade!

The drain discharge must also be an open connection in accordance with EN 1717, it will prevent filling the pump installation in case of an overflow of the sewage installation.

## 7.5 Wall mounting of the unit (option)

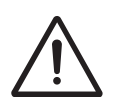

#### WARNING

The wall must be able to carry the unit of 85 kg

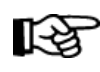

#### ATTENTION

Use only fasteners which are suitable for the used wall.

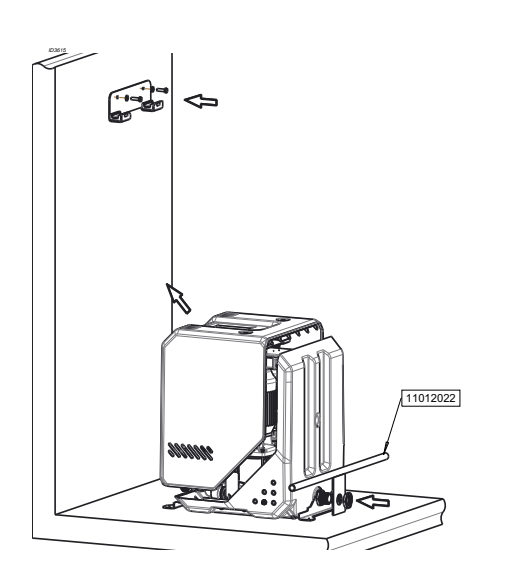

Figure 14: Step 1 of 4 vertical mounting

20100371-C

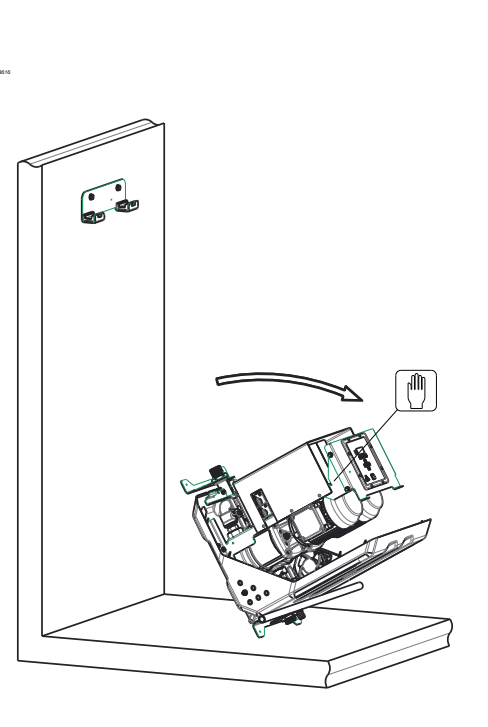

Figure 15: Step 2 of 4 vertical mounting

20100372-B

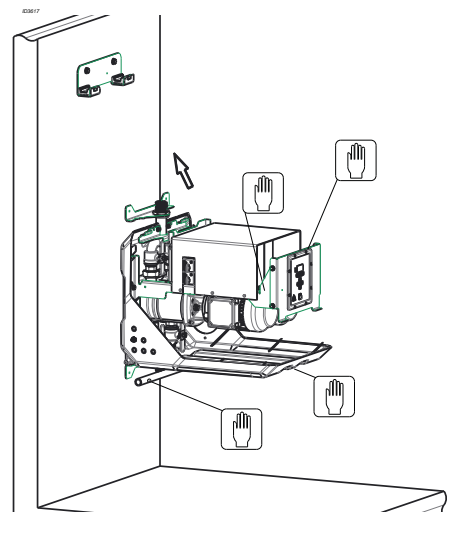

Figure 16: Step 3 of 4 vertical mounting

20100373-B

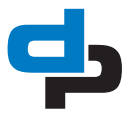

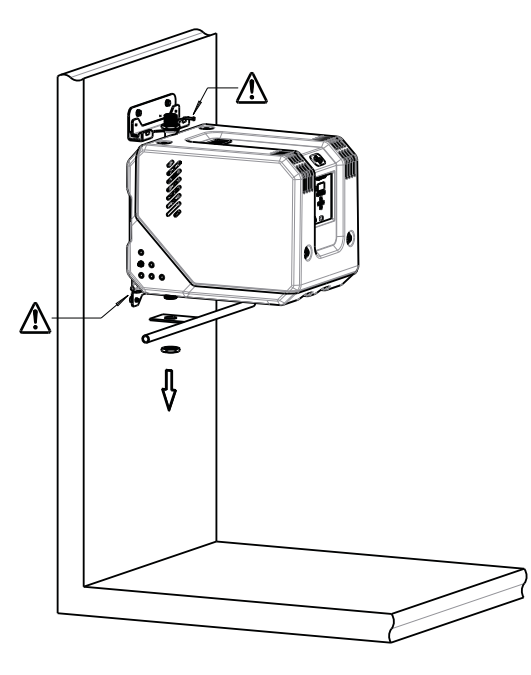

Figure 17: Step 4 of 4 vertical mounting

ATTENTION Use special tools.

**[**-2]

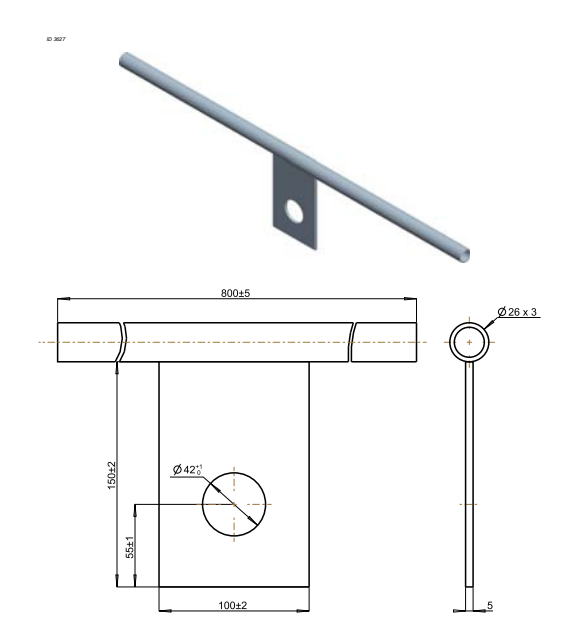

Figure 18: Mounting tool

#### 7.6 **Electrical installation**

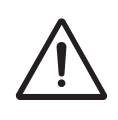

#### WARNING

Only authorized personnel is allowed to connect the installation electrically in accordance with the local regulations.

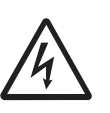

#### WARNING **Fuses**

These values are specified in the data sheet and technical data. See also Table 6 Specification of the working range.

#### Electrical connections

- Make sure that the motor specifications correspond with the power supply to which the pump motor is connected. Consult "Electrical diagrams" in the annexes for the correct connection diagram.
- Connect the motor using a motor safety switch.
- Close the hood after the installation is completed.
- Earthing:

#### WARNING

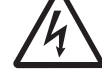

20100374-C

1012022

The frame of the Hydro-Unit Cube has an earth connection. This earth connection must directly connected to the central earthing point of the building. It is necessary to check periodically the earth connection and protect it against corrosion by an electrically conductive agent, like **MOLYKOTE® HSC PLUS.** 

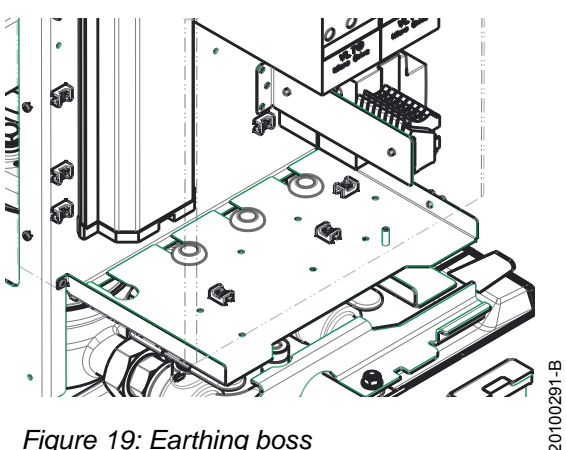

Figure 19: Earthing boss

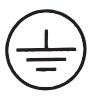

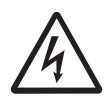

#### WARNING

In systems equipped with a frequency converter, the earthing boss must be connected before connecting the power. See also: WARNING LEAKAGE. Note the residual voltage!

#### 7.6.1 RDP and Alarm connections

#### ATTENTION

If the Cube is equipped with a running dry protection (option (OV11012065)), an external RDP (not included) must be connected. Without an external RDP (e.g. floating switch) the Cube will not start. A M12 male connector is supplied when the Cube is equipped with an external RDP. The wires of the external RDP need to be connected to connection 1 & 4 of the M12 male connector.

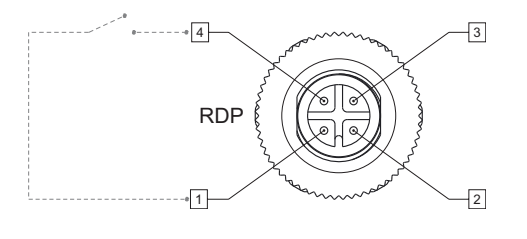

20160879

Figure 20: M12 Male connector

Table 11: Description of the RDP connector

| Number | Status   | Function          |
|--------|----------|-------------------|
| 1      | NO       | +24 V DC (output) |
| 2      | Not used | No use            |
| 3      | Not used | No use            |
| 4      | NO       | HOOK-UP           |

The M12 Male connector (connected to an external RDP) is connected on the side of the Cube

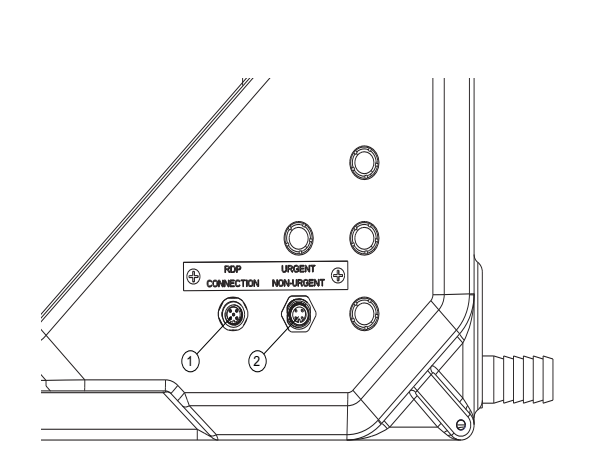

Figure 21: RDP and Alarm connections on the right side of the Cube

20160876

Table 12: RDP & Alarm connectors

| Number | Connector           | Function           |  |
|--------|---------------------|--------------------|--|
| 1      | RDP                 | Run-dry protection |  |
| 2      | Urgent / Not-Urgent | External alarm     |  |

## 7.6.2 Using the Pressure Transmitter (PT) instead of the Run Dry Protection (RDP)

The Cube can be delivered upon request with an activated external RDP (OV10022917). An Example of an external RDP is a float-switch in a reservoir. This optional version has a deactivated PT in the suction side. Depending upon the application (whenever inlet pressure >0.2 bar is available at all times) a choice can be made to re-activate the PT instead of using the external RDP. This must be carried out by an authorized service representative. Procedure to re-activate the PT

 Bridge connections 1&4 on the supplied M12 male connector (figure 20 M12 Male connector)

Modify the following parameters with the servicetool and/or service password and respect local requirements:

Table 13: Set up parameters

| Parameter |               | Value                                |
|-----------|---------------|--------------------------------------|
| 3-3-2     | Inlet         | Pressure                             |
| 3-5-15    | Shut down RDP | Inlet pressure -0.5 Bar <sup>1</sup> |
| 3-5-16    | Reset RDP     | Inlet pressure -0.2 Bar              |
| 3-6-8     | RDP delay     | 30 (or shorter when desired)         |
|           |               |                                      |

1. Minimum value  $\geq 0.2$ 

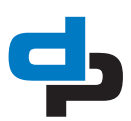

### 7.7 Commissioning

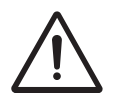

#### WARNING

Without liquid the system may never turned on. The pumps must be deaerated by the vent plug in motor stool of the pump.

Before you start the system:

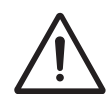

#### WARNING

High current leakage, earthing is necessary before the power is connected!

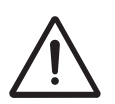

#### WARNING

Rinse and / or disinfect the plant in accordance with local requirements.

#### 7.7.1 **Pre-pressure of the pressure vessel**

For a correct functioning of the installation, the prepressure in the pressure vessel must be 50 kPa lower than the switch-on pressure. Proceed as follows to determine the pre-pressure:

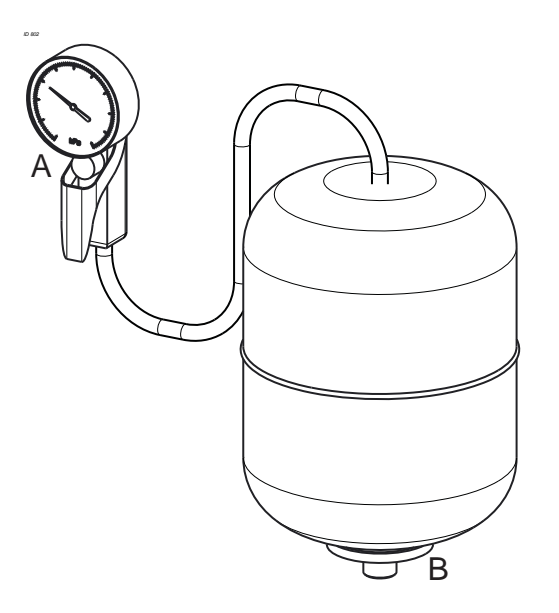

Figure 22: Pre-pressure check at prepressure vessel

20

20130619

- 1. Measure the pressure (A) in the vessel when there is no pressure on the waterside (B).
- 2. Fill the vessel with nitrogen or air. Preferably use nitrogen.

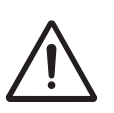

#### WARNING

Before putting the installation into use, first put the pressure vessel under pressure. Consult the annexes for the correct setting.

#### WARNING

Maximum allowed pre-charge pressure: 200kPa below the pressure class (PN)

#### 8 Operating

#### 8.1 **Control panel (HMI)**

The control panel comprises a back-lit display, function, navigation, and operating keys, LED's, and 2 access points for the service interface. The display shows important information for pump system operation. Data can be displayed in plain text and parameters can be set.

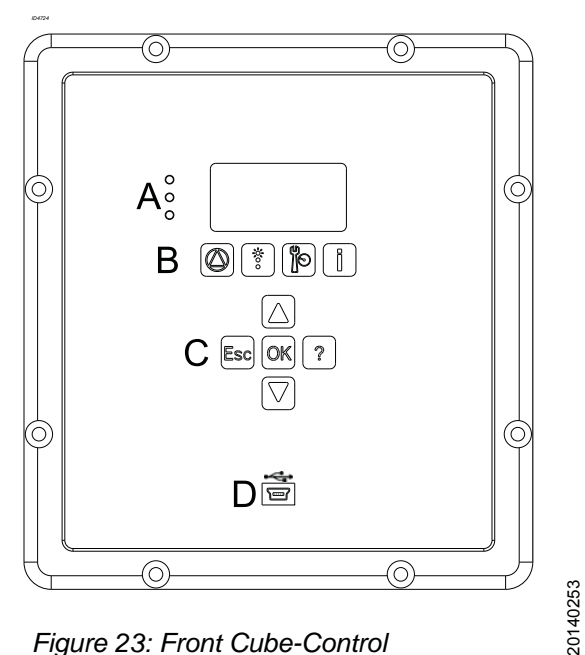

Figure 23: Front Cube-Control

Table 14: Traffic lights

#### A: LED's

The "traffic light" signals provide information about the pump system's operating status. LED's:

- Red: Alert / urgent alarm is active.
- Amber: Warning / non-urgent alarm is active.
- Green: O.K. / trouble-free operation.

#### Table 15: Function keys

#### **B:** Function keys

You can use the function keys to access the elements at the first menu level directly: Operation, Diagnosis, Settings and Information.

|   | Operation   |
|---|-------------|
|   | Diagnosis   |
|   | Settings    |
| i | Information |

Table 16: Navigation keys

#### C: Navigation keys

The navigation keys are used for navigating in the menu and for confirming settings.

|     | <ul> <li>Up or Down</li> <li>Move up / down through the root<br/>menu (displays the measured values<br/>of the system input);</li> <li>Move up / down through the menu<br/>options or;</li> <li>Increase / decrease a value when you<br/>are entering numerals.</li> </ul> |
|-----|----------------------------------------------------------------------------------------------------|
| Esc | <ul> <li>Escape key</li> <li>Delete / reset entry (the entry is not saved);</li> <li>Return to the previous menu level.</li> </ul>                                                                                                    |
| OK  | <ul> <li>OK key</li> <li>Access to the quick menu;</li> <li>Confirm a setting;</li> <li>Confirm a menu selection.</li> <li>Go to the next number when you are entering numerals.</li> </ul>                                                                                |
| ?   | <ul> <li>Help key</li> <li>Displays a help text for each selected menu option.</li> </ul>                                                                                                    |

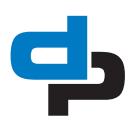

#### D: USB Service interface

The service interface allows a PC / Notebook to be connected with use of the special service port cable. The Cube-Control PC software can be used to configure and parameterize the pump system if you do not have access to a control panel. The Cube-Control software can also be updated via this interface.

#### 8.1.1 Display

The 7-row display contains the following information:

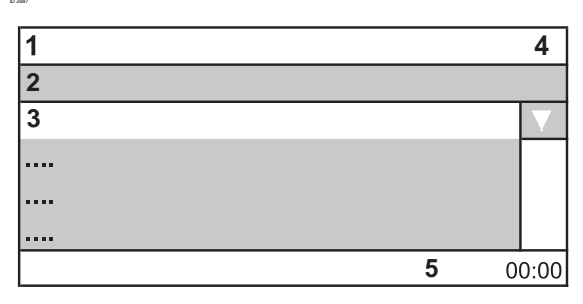

Table 17: Display rows

|   | Display              | Meaning                                                                                |  |  |
|---|----------------------|----------------------------------------------------------------------------------------|--|--|
| 1 | <b>1-1</b> -1        | Displays the selected parameter no.                                                    |  |  |
| 2 | Parameter / Function | Parameter name,<br>Function key:<br>• Operation<br>• Diagnosis<br>• Settings<br>• Info |  |  |
| 3 | Parameter name       | List of selectable parameters                                                          |  |  |
| 4 | Level                | Operating level:<br>• All<br>• User<br>• Service<br>• Factory                          |  |  |
|   |                      | "Scroll bar" within the list of selectable parameters                                  |  |  |
| 5 | MM-DD 00:00          | Current date and time                                                                  |  |  |

The number of the current menu or parameter is displayed in the top left of the screen. This number indicates the path through the menu levels and, therefore, allows you to quickly locate parameters (see "Parameter list").

The date and time is displayed in the bottom right of the screen. If a fault occurs, this is displayed in the bottom line and alternating with the date and time.

#### 8.1.2 Continuous display

When in operation the most common values, like the system pressure are shown on the display continuously. By pushing the navigation buttons Up and Down all selected values are passing by. In Parameter setting **3-10 "Root menu"** these values can be selected as preset value. The selected values are marked with a " $\sqrt{$ "

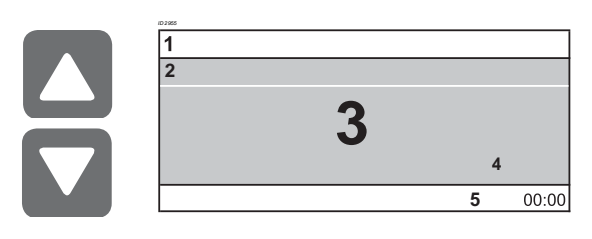

Table 18: Display example

|   | Display         |
|---|-----------------|
| 1 | <b>1</b> -1-1   |
| 2 | System pressure |
| 3 | 525             |
| 4 | kPa             |
| 5 | MM-DD 00:00     |

#### 8.1.2.1 Quick menu

Having access to the most used parameters a Quick menu can be entered by pressing the OK key.

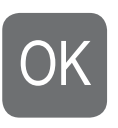

#### 8.1.3 Access levels

To prevent accidental or unauthorized access to the Cube-Control parameters, various access levels have been defined.

Table 19: Access levels

| Access<br>levels: | Explanation:                                                                                                    |
|-------------------|----------------------------------------------------------------------------------------------------|
| Standard          | Unless users log on to one of the access levels, they will only have limited access to parameters.                                                                                                    |
| User              | Access level for expert users. It enables access<br>to all the parameters required for commission-<br>ing. You have to enter a password under 3-2-1<br>"Log in". The standard password for users is<br><b>7353</b> . |
| Service           | Access level for service technicians. You have to enter a password under 3-2-1 Log in.                                                                                                    |
| Factory           | Access level for the manufacturer only.                                                                                                    |

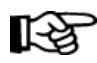

#### ATTENTION

If no keys are pressed for ten minutes, the system automatically returns to the default access level.

#### 8.1.4 **Displaying and changing parameters**

The parameter numbers contain the navigation path, which helps you find a particular parameter quickly and easily. The first digit of the parameter number indicates the first menu level, which can be called up directly via the four function keys. Subsequent steps are carried out via the navigation keys.

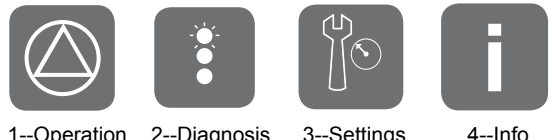

1--Operation

2--Diagnosis 3--Settings

#### Example: Parameter 3-5-10 Delta p correction:

First digit of parameter number: 3-5-10

5 Pressure 3 Settings 10 Delta p correction

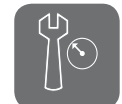

Press the third function key for Settings. 3-1 appears in the top left of the screen.

Second digit of parameter number: 3-5-10

3 Settings

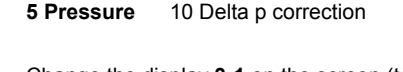

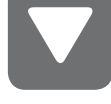

Change the display 3-1 on the screen (top left) to 3-5 by pressing the navigation keys.

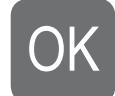

To confirm the selection, press OK. 3-5 appears in the top left of the screen.

Third digit of parameter number: 3-5-10

#### 3 Settings 5 Pressure 10 Delta p correction

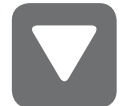

Change the display 3-5-1 on the screen (top left) to 3-5-10 by pressing the navigation keys.

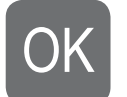

To confirm the selection, press OK. 3-5-10 appears in the top left of the screen.

#### 8.2 Manual operation of the pumps

By pressing the Quick access key "Operation", information like system pressure and pump load can be retrieved. Also, the pump operating mode like Automatic, Manual and Disabled can be alternated / selected. Subsequent steps are carried out by using the navigation keys.

Example: Parameter 1-2-1 (Pumps) Operation mode:

First digit of parameter number: 1-2-1

**1 Operation** 2 Pumps 1 Operation mode

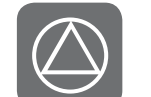

Press the first function key for Operation. 1-1 appears in the top left of the screen.

Second digit of parameter number: 1-2-1

1 Operation 2 Pumps 1 Operation mode

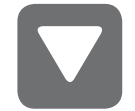

Change the display **1-1** on the screen (top left) to 1-2 by pressing the navigation keys.

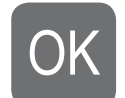

To confirm the selection, press OK. 1-2 appears in the top left of the screen.

#### Third digit of parameter number: 1-2-1

1 Operation 2 Pumps 1 Operation mode

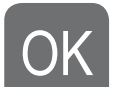

To confirm the selection, press OK. 1-2-1 appears in the top left of the screen.

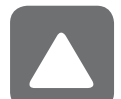

Select the pump number by pressing the navigation keys.

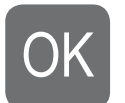

To confirm the selection, press OK.

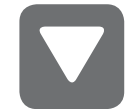

Select the operation mode manual (on (10 s)).

To confirm the selection, press OK.

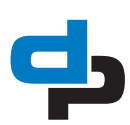

The selected pump will run for a period of 10 seconds and stops. The pump operation mode is changed to **Disabled (off)** This is to avoid that the pump runs unprotected.

## 8.2.1 Putting the pump into automatic operation again

The pump has to be put in operation again by selecting the **Automatic mode**.

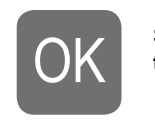

Stay in the selected parameter **1-2-1 Opera**tion mode and press OK.

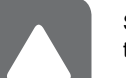

Select the **pump number** again by pressing the navigation keys.

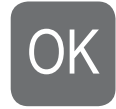

To confirm the selection, press OK.

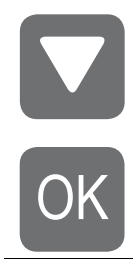

Select the operation mode Automatic.

To confirm the selection, press OK.

### 8.3 Retrieve and reset a fault

Information about faults can be retrieved by pressing the 'diagnosis' hot key

#### Example: Parameter 2-1-1 Current messages

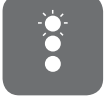

Press the diagnosis key. **2-1 General** appears in the display.

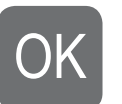

Press the OK key. 2-1-1 Current messages appears in the display.

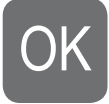

Press the OK key again. The list with the current faults or the message 'no faults' appears in the display. When there is a fault that has a circle with a dot in it, the fault is still active

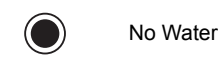

When there is a fault that has an open circle, the fault is not active, but has not been acknowledged yet.

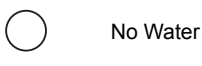

When there is a fault that has a circle with a dot in it and a check mark following the fault message, the fault is still active and the fault has been acknowledged as well. When the fault is remedied now, it will be reset immediately. **Example: Parameter 2-1-2 History** 

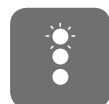

Press the diagnosis key. **2-1 General** appears in the display.

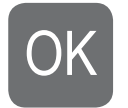

Press the OK key. The display then shows 2-1-1 Current messages; 2-1-2 History.

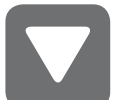

You can select History by pressing the navigation key.

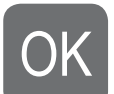

Press the OK key. The list of faults from the past appears.

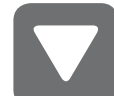

You can select the fault by pressing the navigation key.

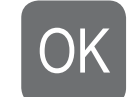

Press the OK key. The below listed information becomes visible.

The following information about the fault is known:

- Date and time of occurrence of the fault
- Date and time of acknowledgement of the fault
- Date and time of remedy of the fault

## 9 Maintenance

### 9.1 Introduction

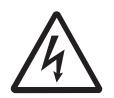

#### WARNING

Observe the general safety precautions for installation, maintenance and repair.

Regular maintenance is necessary for correct operation of the installation. For maintenance of the installation, please contact your supplier. A draft maintenance contract is available upon request.

### 9.2 Lubrication

Standard motors are provided with maintenance free sealed bearings.

## 9.3 Maintaining the pump for an extended period of nonoperation

Turn the shaft every three months. This protects the seals from seizure.

Protect the pump if there is a risk of frost. Proceed as follows:

- 1. Close all pump valves.
- 2. Drain each pump and/or the system.
- 3. Remove all plugs from the pump.
- 4. Open the shut-off and fill/air vent plug, if present.

Let inspect the pump(s) or unit, after a storage period of 6 months or longer, before use again.

### 9.4 Cleaning instruction

The Hydro-Unit Cube and Cube-Control can be cleaned with a dry rag.

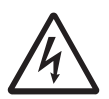

WARNING The installation must be turned off first.

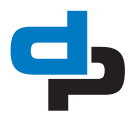

## 10 Hydro-Unit configuration

#### 10.1 Hydro-Unit CC

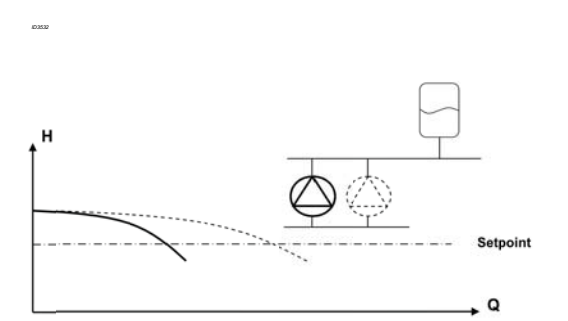

Figure 24: 1 pump operation

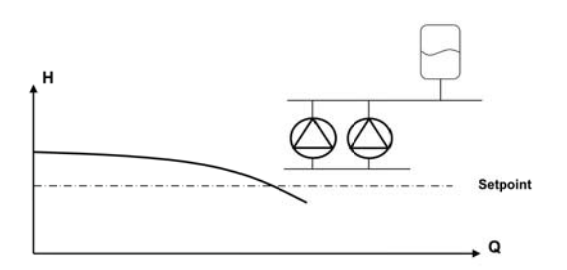

Figure 25: 2 pumps operation

When as a result of a increasing water volume the pressure drops below the pressure set point, a pump will be switched on. When the required system pressure has been reached, the pumps are switched off one at a time. The minimum run time related switch-off delay is optimized constantly, which results in a considerable energy saving.

| Table 20: S | pecific | parameter | settings | CC |
|-------------|---------|-----------|----------|----|
|-------------|---------|-----------|----------|----|

| Parameter |                    | Value                       |
|-----------|--------------------|-----------------------------|
| 3-3-1     | Number of pumps    | 2. 2 Pumps                  |
| 3-3-2     | Inlet              | 1. Switch<br>2. Pressure    |
| 3-3-3     | Discharge          | 1. Fixed Speed              |
| 3-3-5     | Leakage detection  | 1. ON                       |
| 3-5-1     | Set point          | 380 kPa                     |
| 3-5-3     | Bandwidth          | 30 kPa                      |
| 3-6-2     | Min. run time      | 90 s                        |
| 3-6-3     | Min. run time cor. | 10 s                        |
| 3-6-8     | Run-dry delay      | 1 s switch<br>30 s pressure |

#### 10.2 Hydro-Unit CCHR

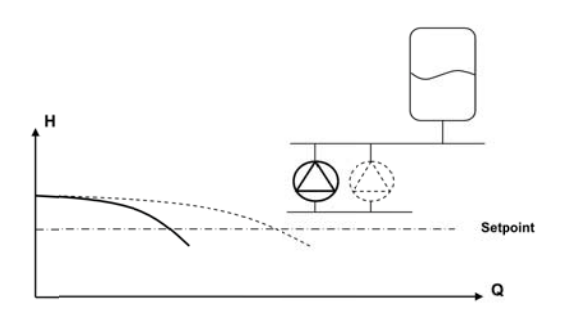

Figure 26: 1 pump operation

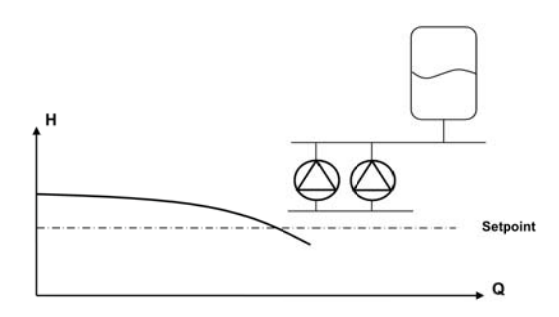

Figure 27: 2 pumps operation

When as a result of a increasing water volume the pressure drops below the pressure set point, a pump will be switched on. When the required system pressure has been reached, the pumps are switched off one at a time. The minimum run time related switch-off delay is optimized constantly, which results in a considerable energy saving.

| Table 21: | Specific | parameter | settings | CCHR |
|-----------|----------|-----------|----------|------|
|-----------|----------|-----------|----------|------|

| Parameter |                    | Value                       |
|-----------|--------------------|-----------------------------|
| 3-3-1     | Number of pumps    | 2. 2 Pumps                  |
| 3-3-2     | Inlet              | 1. Switch<br>2. Pressure    |
| 3-3-3     | Discharge          | 1. Fixed Speed              |
| 3-3-5     | Leakage detection  | 1. On                       |
| 3-5-1     | Set point          | 380 kPa                     |
| 3-5-3     | Bandwidth          | 50 kPa                      |
| 3-6-2     | Min. run time      | 1 s                         |
| 3-6-3     | Min. run time cor. | 10 s                        |
| 3-6-8     | Run-dry delay      | 1 s switch<br>30 s pressure |

### 10.3 Hydro-Unit CCMF

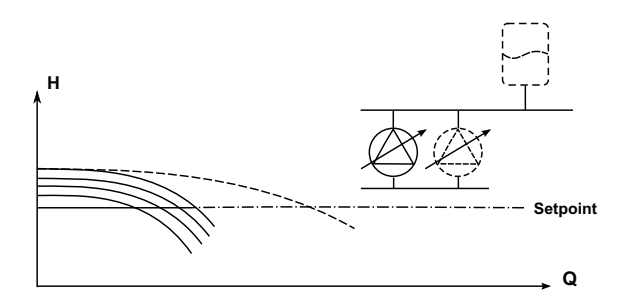

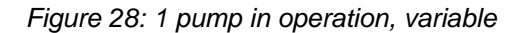

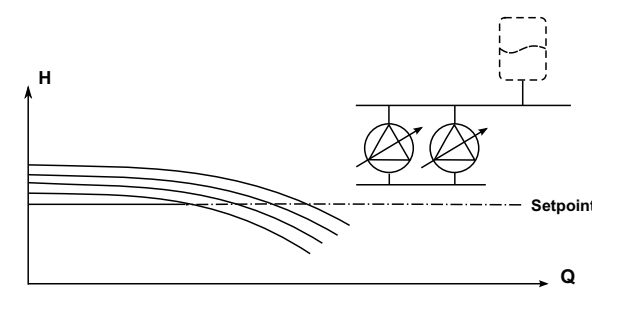

Figure 29: 2 pumps in operation, variable

The Hydro-Unit CCMF is equipped with one variable frequency drive. If the Hydro-Unit is rotationcontrolled, the required system pressure is sensed by a pressure sensor on the outlet side of the installation. An integrated adjustable PID-controller in the software of the Cube-Control ensures that the system pressure remains constant by successively switching on or off one or more (whether or not) rotation-controlled pumps with delay. A pump is only switched on when 100 % or respectively 0 % of the speed has been reached.

| Table 22: Specific pa | arameter settings CCMF |
|-----------------------|------------------------|
|-----------------------|------------------------|

| Parameter |                     | Value                          |
|-----------|---------------------|--------------------------------|
| 3-3-1     | Number of pumps     | 2. 2 pumps                     |
| 3-3-2     | Inlet               | 1. Switch<br>2. Pressure       |
| 3-3-3     | Discharge           | 1. VFD fixed all               |
| 3-3-5     | Leakage detection   | 1 ON                           |
| 3-4-3-1   | Communication       | 2. RS485 Danfoss<br>microdrive |
| 3-4-3-2   | Proportional const. | 3.00                           |
| 3-4-3-3   | Integral const.     | 0.90                           |
| 3-5-1     | Set point           | 380 kPa                        |

| Parameter |                     | Value                       |
|-----------|---------------------|-----------------------------|
| 3-5-3     | Bandwidth           | 10                          |
| 3-5-4     | Accumulation press. | 30 kPa                      |
| 3-6-2     | Min. run time       | 1 s                         |
| 3-6-3     | Min. run time corr. | 0 s                         |
| 3-6-8     | Run-dry delay       | 1 s switch<br>30 s pressure |

#### 10.4 Explanation parameters

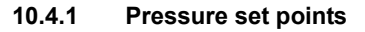

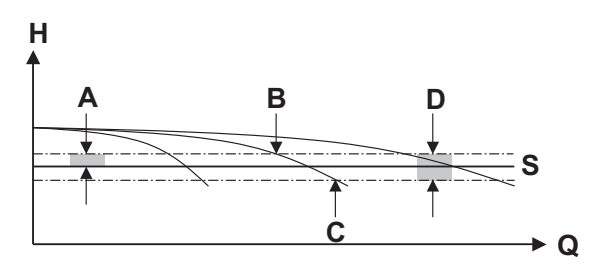

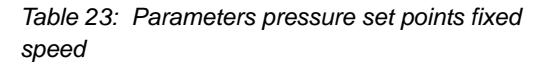

| ID |       |                |
|----|-------|----------------|
| S  | 3-5-1 | Setpoint       |
| А  | 3-5-2 | Hysteresis     |
| В  |       | Cut-out        |
| С  |       | Cut-in         |
| D  |       | 2 x hysteresis |

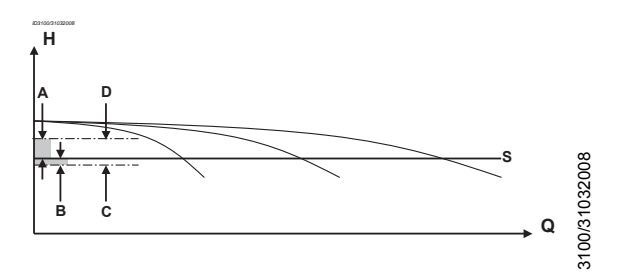

Table 24: Parameters variable speed variable speed

| ID | Parameter |                       |
|----|-----------|-----------------------|
| А  | 3-5-4     | Accumulation pressure |
| В  | 3-5-3     | Band width            |
| С  |           | Cut-in 1st pump       |
| D  |           | Cut-out last pump     |
| S  | 3-5-1     | Setpoint              |

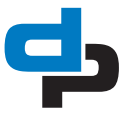

#### Parameters 11

#### 11.1 **Parameter list**

The parameters of the main menu are related to the standard (default) settings of the installation. The standard (default) settings can be adjusted where necessary and may also be reset whenever required. On the basis of the standard set parameters, an installation will operate as it should. Additional, extra parameters may be used, e.g. those under 'advanced', 'pressure', 'delays' and 'clock'. In order to use these additional parameters, you should activate the corresponding sub menus.

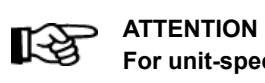

For unit-specific values see: 'Factory settings'.

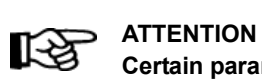

Certain parameters are not visible, depending on the configuration.

| Table 25: Access | level | l parameter | list |
|------------------|-------|-------------|------|
|------------------|-------|-------------|------|

| Access level | Read | Write |
|--------------|------|-------|
| Everybody    | е    | е     |
| User         | с    | с     |
| Service      | s    | s     |
| Factory      | f    | f     |
| Nobody       |      | n     |
| Development  | d    | d     |

#### 11.1.1 Parameter list

For the parameter list: See BE00000508 Control units chapter 10

## 12 Failures

### 12.1 Failure messages Cube-Control

#### Table 26: Faults list Cube-Control

| Failure message:         | Explanation:                                                                                                    | Failure<br>output:      |
|--------------------------|----------------------------------------------------------------------------------------------------|-------------------------|
| Failure PT. Dis.         | Failure Pressure Transmitter discharge side (value >20mA) replace PT and reset system                                       | Urgent                  |
| Sys. press.to low        | System pressure to long under minimum value (3-5-13)                                                                        | Urgent <sup>1</sup>     |
| Sys press.to high        | System pressure to long above maximum value (3-5-11)                                                                        | Urgent <sup>1</sup>     |
| Sys. press.to low        | System pressure to long under minimum value (3-5-13)                                                                        | Not urgent <sup>2</sup> |
| Sys press.to high        | System pressure to long above maximum value (3-5-11)                                                                        | Not urgent <sup>2</sup> |
| No water                 | No sufficient water or -pressure available at suction side                                                                  | Urgent <sup>1</sup>     |
| No water                 | No sufficient water or -pressure available at suction side                                                                  | Not urgent <sup>2</sup> |
| Maintenance req.         | Maintenance is required                                                                                                    | Not urgent              |
| More pumps fail          | More than two pumps out of order                                                                                            | Urgent                  |
| No refresh tank #        | No water refreshm in tank # (sensed by the flow detector) check precharged air pressure                                     | Urgent                  |
| Aver temp to high        | Average room temperature to high (sensed by the temperature sensor)                                                         | Urgent                  |
| Curr temp to high        | Current room temperature to high (sensed by the temperature sensor)                                                         | Not urgent              |
| Temp.failure Pump #      | Failure pump #. Solve problem and reset the system                                                                          | Not urgent              |
| Failure valve            | Failure supply valve. Solve problem and reset the system                                                                    | Urgent                  |
| Inlet sensor fail        | Failure inlet Sensor for level or pressure. (signal out of range) replace Sensor and reset system.                          | Urgent                  |
| High water level         | Water level in receiver tank to high                                                                                        | Not urgent              |
| Crit. water level        | Water level in receiver tank critical (near to empty)                                                                       | Not urgent              |
| Low water level          | Water level in receiver tank to low (system shut down for run dry protection)                                               | Urgent <sup>1</sup>     |
| Low water level          | Water level in receiver tank to low (system shut down for run dry protection)                                               | Not urgent <sup>2</sup> |
| Comm. Error FC #         | Communication to variable frequency drive # is broken                                                                       | Not urgent              |
| Incor. check sum F #     | FC # Incorrect check sum within the protocol                                                                                | Not urgent              |
| Temp. sensor fail        | Failure Room Temperature Sensor. replace R.T.S. and reset system                                                            | Not urgent              |
| 24V out of range         | Failure message due to internal 24V supply out of range                                                                     | Not urgent              |
| 5V out of range          | failure message due to internal 5V supply out of range                                                                      | Not urgent              |
| 3V out of range          | Failure message due to internal 3V supply out of range                                                                      | Not urgent              |
| External off             | Failure message due to an external off command                                                                              | Not Urgent              |
| Fire alarm               | Failure message due to an external fire alarm command                                                                       | Urgent                  |
| Failure VFD              | Failure of the VFD drive at discharge mode VFD change-over or VFD fixed one                                                 | Urgent                  |
| Br. Wire Sens.dis        | Failure Pressure Transmitter discharge side (value lower then 4mA) connect or replace Pressure Transmitter and reset system | Urgent                  |
| Br. Wire Sens.Inl        | Failure inlet Sensor for level or pressure. (wire break detection) Replace Sensor and reset system.                         | Urgent                  |
| Fail. several FCs        | Failure for more than one FC occurs                                                                                         | Urgent                  |
| Leakage                  | There is a leakage in the unit. Solve problem and reset the system                                                          | Urgent                  |
| Eeprom HW Error          | The Eeprom data was not saved due to HW problem                                                                             | Urgent                  |
| Manual off Pump #<br>off |                                                                                                    | Not urgent              |
| Manual On Pump #         |                                                                                                    | Not urgent              |
| More Pumps off           |                                                                                                    | Not urgent              |

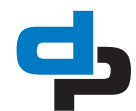

| Failure message:          | Explanation:                                                             | Failure<br>output: |
|---------------------------|--------------------------------------------------------------------------|--------------------|
| Internal Failure P#       |                                                                          | Not urgent         |
| Mains Failure P#          |                                                                          | Not urgent         |
| Over voltageP#            |                                                                          | Not urgent         |
| Under voltage P#          |                                                                          | Not urgent         |
| Overload Failure P#       |                                                                          | Not urgent         |
| Brake resistor P#         |                                                                          | Not urgent         |
| Temp. Failure P#          |                                                                          | Not urgent         |
| ATM Failure P#            |                                                                          | Not urgent         |
| Flushing                  |                                                                          | Not urgent         |
| Valve opened oftenly      |                                                                          | Urgent             |
| Circuit Fail. FC#         |                                                                          | Not urgent         |
| Ext. Power Opera-<br>tion | External power supply operation                                          | Not urgent         |
| Setpoint Reduction        | Automatic Setpoint Reduction because of inlet pressure dropdown          | Not urgent         |
| Factory Test              |                                                                          | Urgent             |
| MPO Failure               | Incorrect switching point configured or sensor failure                   | Not urgent         |
| ASR Shutdown              | Automatic Setpoint Reduction Shutdown because of inlet pressure dropdown | Urgent             |
| BC IO not con-<br>nected  |                                                                          | Not urgent         |
| Occured:                  | Failures that have occurred recently.                                    |                    |
| Acknowledged:             | Failures that got acknowledged.                                          |                    |
| Cleared:                  | Failures that got cleared                                                |                    |
| Data:                     |                                                                          |                    |
| No failures               |                                                                          |                    |

1. Manual alarm reset = Urgent.

2. Automatic alarm reset = Not urgent.

## 12.2 Failure table Hydro-Unit

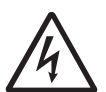

WARNING Observe the general safety precautions for installation, maintenance and repair.

| Problem                     | Possible cause             | Possible solution                | Checkpoints                                |
|-----------------------------|----------------------------|----------------------------------|--------------------------------------------|
| Leakage along the shaft.    | Shaft seal worn.           | Replace the shaft seal.          | Check the pump for foul-<br>ing.           |
|                             | Pump has been operated     | Replace the shaft seal.          |                                            |
|                             | without water.             |                                  |                                            |
| Pump is vibrating and pro-  | There is no water in the   | Fill and de-aerate the           |                                            |
| duces a lot of noise.       | pump.                      | pump.                            |                                            |
|                             | No water supply.           | Restore the water supply.        | Check if the supply pipes are not clogged. |
|                             | Bearings of pump and/or    | Have the bearings                |                                            |
|                             | motor defective.           | replaced by a certified company. |                                            |
|                             | Hydraulic assembly defec-  | Replace the hydraulic            |                                            |
|                             | tive.                      | assembly.                        |                                            |
| Installation / pump does    | No voltage on the con-     | Check the power supply.          | Circuit                                    |
| not start.                  | necting clamps.            |                                  | Main switch                                |
|                             |                            |                                  | Fuses                                      |
|                             | Thermal motor safety       | Reset the thermal motor          |                                            |
|                             | switch triggered           | safety. Contact the sup-         |                                            |
|                             |                            | plier, if this problem occurs    |                                            |
|                             |                            | more often                       |                                            |
|                             | Run-dry protection trig-   | Restore the water supply.        |                                            |
|                             | gered.                     | Reset the installation.          |                                            |
|                             | Pressure set point incor-  | Adjust the pressure set-         |                                            |
|                             | rect.                      | point.                           |                                            |
| Installation / pump sup-    | There is air in the pump.  | Vent the pump.                   |                                            |
| plies insufficient capacity | Capacity of water meter in | Increase the capacity of         |                                            |
| and/or pressure.            | the supply line is too     | the water meter.                 |                                            |
|                             | small.                     |                                  |                                            |
|                             | Discharge and/or suction   | Open both shut-off valves.       |                                            |
|                             | shut-off valve is closed.  |                                  |                                            |
|                             | System resistance too      | Adjust the set points            |                                            |
|                             | high.                      | Let the supplier check the       |                                            |
|                             |                            | system                           |                                            |
| Pumps continuously start    | Pressure vessel(s) leaky   | Have your supplier check         |                                            |
| and stop.                   | or incorrect pre-pressure. | the installation.                |                                            |

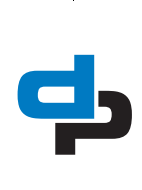

#### 13 Annexes

#### 13.1 P&ID

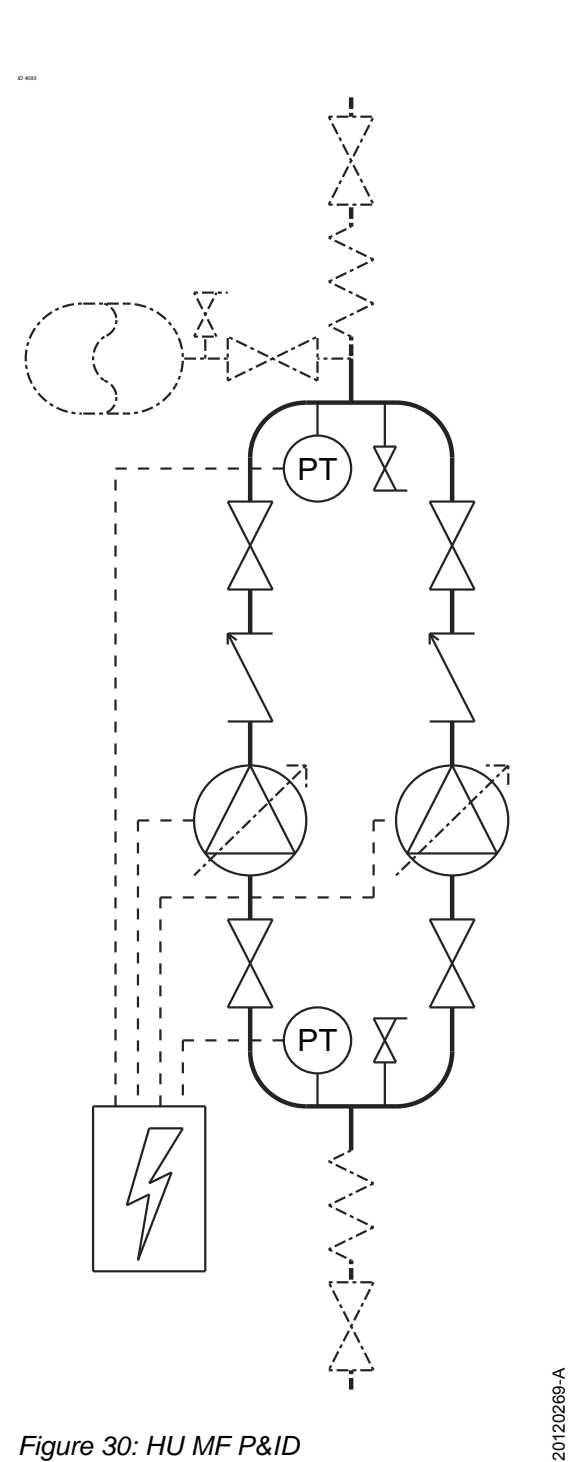

Figure 30: HU MF P&ID

#### 13.2 **Connections Cube-Control**

#### 13.2.1 **Urgent Not-Urgent connector**

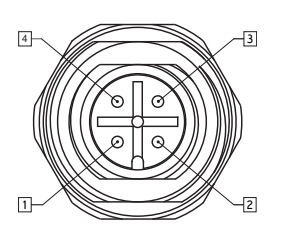

Figure 31: Connector

Table 27: Description of the connection

| Number | Status | Function   |
|--------|--------|------------|
| 1      | NC     | Not urgent |
| 2      | NC     | Urgent     |
| 3      | Common | Urgent     |
| 4      | Common | Not urgent |

R 3

#### ATTENTION

The alarm contacts are closed by a fault or by no power.

#### 13.2.2 **External Running Dry Protection** connector (optional)

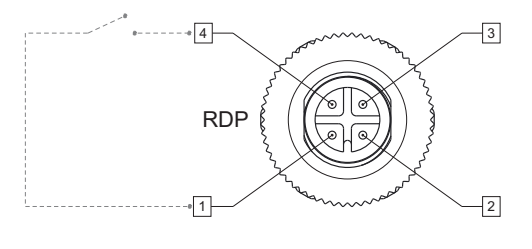

Figure 32: M12 Male connector

Table 28: Description of the RDP connector

| Number | Status   | Function          |
|--------|----------|-------------------|
| 1      | NO       | +24 V DC (output) |
| 2      | Not used | No use            |
| 3      | Not used | No use            |
| 4      | NO       | HOOK-UP           |

77900930

#### Print lay out Cube-Control 13.3

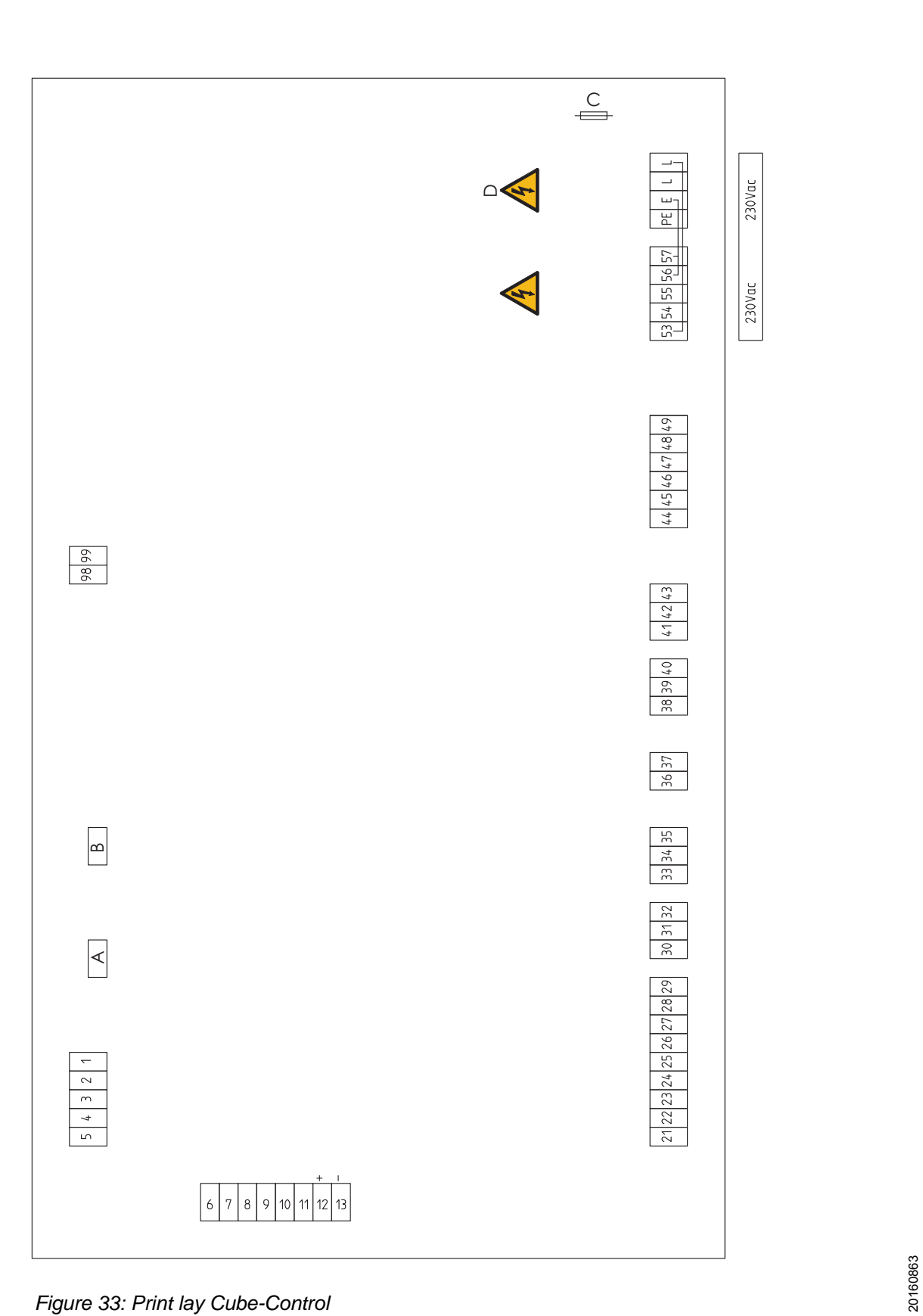

Figure 33: Print lay Cube-Control

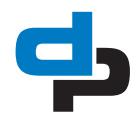

| Table 29: Descriptior | n print lay c | out Cube-Control |
|-----------------------|---------------|------------------|
|-----------------------|---------------|------------------|

| Connector | Mark on board | No | Description                     |
|-----------|---------------|----|---------------------------------|
| RS485     | T+            | 1  | BUS TERM                        |
|           | Т-            | 2  | BUS TERM                        |
|           | L/B           | 3  | RS485-B                         |
|           | H/A           | 4  | RS485-A                         |
|           | GCR           | 5  | RS485-GND_2                     |
|           |               |    |                                 |
|           | G_T           | 6  | WSD1                            |
|           | Tin           | 7  |                                 |
|           | l3b           | 8  | WSD2                            |
|           | ІЗа           | 9  |                                 |
|           | l2b           | 10 | WSD3                            |
|           | l2a           | 11 |                                 |
| +         | l1b           | 12 | Temp. Sensor                    |
| -         | l1a           | 13 |                                 |
|           |               |    |                                 |
|           | C1L           | 21 | CAN1-L                          |
|           | C1H           | 22 | CAN1-H                          |
|           | GC1           | 23 | CAN1-GND                        |
|           | 14            | 24 | Failure Pump 1 14               |
|           | 15            | 25 | Failure Pump 2 15               |
|           | 16            | 26 | Run-dry Protection              |
|           | 17            | 27 | External stop 17                |
|           | 18            | 28 | Fire Alarm 18                   |
|           | COM           | 29 | Common                          |
|           |               |    |                                 |
| Suction   | +V1           | 30 | 24 V                            |
|           | Ai1           | 31 | 4-20 mA                         |
|           | G_2           | 32 | Gnd                             |
|           |               |    |                                 |
| Pressure  | +V2           | 33 | 24 V                            |
|           | Ai2           | 34 | 4-20 mA                         |
|           | G_2           | 35 | GND                             |
|           |               |    |                                 |
|           | MD1           | 36 | Moisture Sensor                 |
|           | MD2           | 37 | Moisture Sensor                 |
|           |               |    |                                 |
| NC        | 1x            | 38 | Failure not urgent <sup>1</sup> |
| С         | O1c           | 39 |                                 |
| NO        | O1y           | 40 |                                 |
|           |               |    |                                 |
| NC        | O2x           | 41 | Failure urgent <sup>1</sup>     |
| С         | O2c           | 42 |                                 |
| NO        | O2y           | 43 |                                 |
|           |               |    |                                 |

| Connector | Mark on board | No | Description         |
|-----------|---------------|----|---------------------|
|           | O3c           | 44 | Common              |
|           | O3d           | 45 | Common              |
|           | ОЗу           | 46 | Start P1            |
|           | O4c           | 47 | Common              |
|           | 04d           | 48 | Common              |
|           | O4y           | 49 | Start P2            |
|           |               |    |                     |
|           | L02           | 53 | L1/1                |
|           | VAL           | 54 | Valve               |
|           | FAN           | 55 | Fan                 |
|           | N2            | 56 | E                   |
|           | N3            | 57 | E                   |
|           |               |    |                     |
|           | PE            | PE | PE                  |
|           | N1            | Е  | E                   |
|           | L1            | L  | L1                  |
|           | L01           | L  | L1/1                |
|           |               |    |                     |
|           | +24           | 99 | +24 V (max. 200 mA) |
|           | G_3           | 98 | GND                 |
|           |               |    |                     |
| Α         |               |    | Service             |
| В         |               |    | HMI RJ45            |
| С         |               |    | FUSE 1 A            |
| D         |               |    | Supply 230 Vac      |

1. Connection 38/39 and 41/42 are closed by failure and/ or no power supply

## 13.4 Connection instructions pressure vessel (optional) temperature sensor PT1000

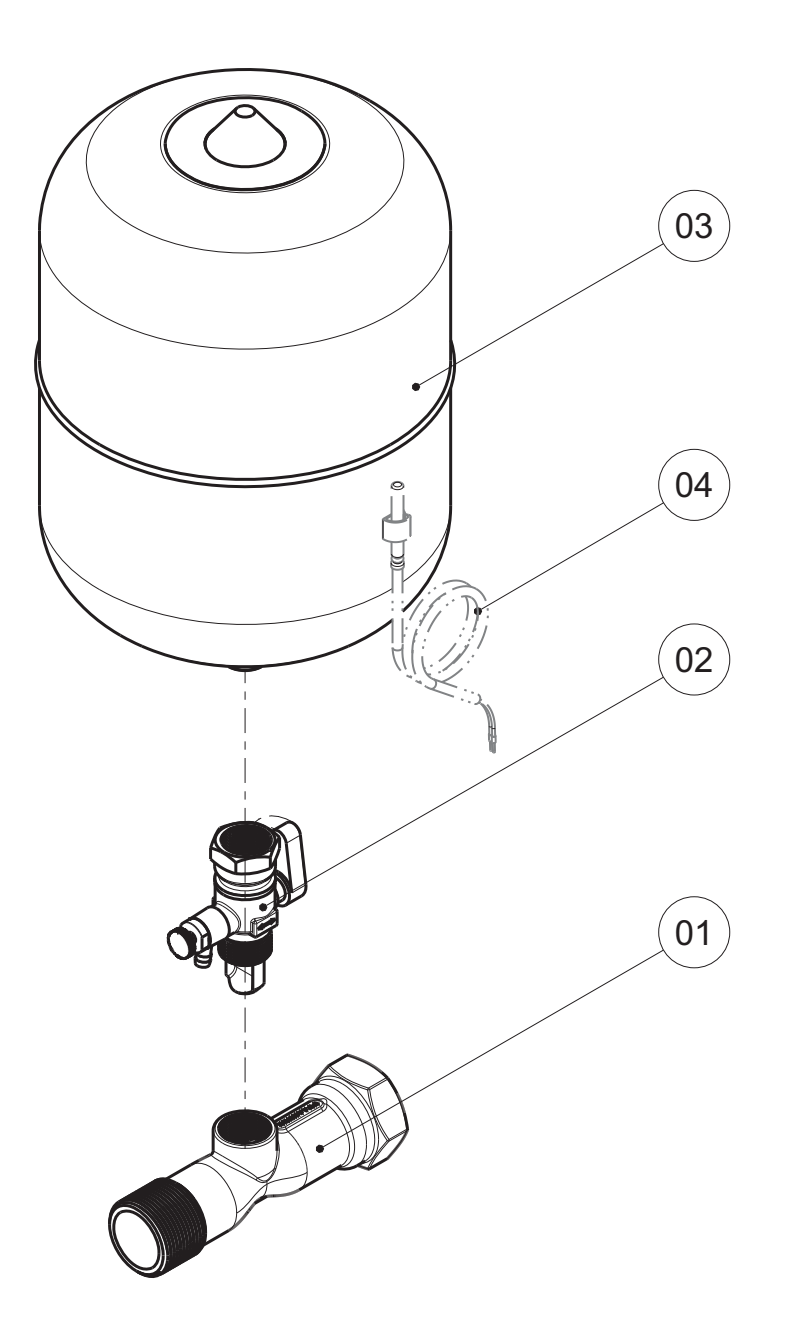

| Figure 34: instruction | drawing ve | essel connection. |
|------------------------|------------|-------------------|
|------------------------|------------|-------------------|

| POS.NR | Description               |        |
|--------|---------------------------|--------|
| 01     | Connection piece          | _      |
| 02     | Ball valve                |        |
| 03     | Pressure vessel           | 0119-B |
| 04     | Temperature sensor PT1000 | 2011   |

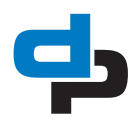

### 13.5 EC declaration of conformity

Undersigned:

D.P. Industries B.V. Kalkovenweg 13 2401 LJ Alphen aan den Rijn, The Netherlands Tel: (+31)(0)-172-48 83 88

Declares as manufacturer entirely on his own responsibility, that the product:

Product: Hydro-Unit Type: Cube CC(MF)

Serial number: 25/2020 1000000-01 [...] 52/2022 9999999-99

to which this declaration refers, comply with the following standards:

- EN 809+A1/C1:2010
- EN ISO 12100:2010
- IEC 60204-1:2006

according to the stipulations of:

- Machine directive 2006/42/EC
- EMC directive 2014/30/EU
- RoHS 2011/65/EU

If the installation is used as a stand-alone product, it is subject to this declaration of conformity.

If the installation is built in into an appliance or assembled with other equipment in certain installations, it shall not be put into operation until a declaration has been issued with respect to the appliance concerned that this appliance complies with the directives listed above.

Mysturet

Alphen aan den Rijn, 2017-01-31

Authorized representative M.H. Schaap, Manager Competence Centre Products

### 13.6 Certificate of Decontamination

| Туре:                       |                    |                       |                       |                              |
|-----------------------------|--------------------|-----------------------|-----------------------|------------------------------|
| Order number:               |                    |                       |                       |                              |
| Delivery date:              |                    |                       |                       |                              |
| Applications:               |                    |                       |                       |                              |
| Fluid handled:              |                    |                       |                       |                              |
| Please tick where applicate | able:              |                       |                       |                              |
|                             |                    |                       |                       |                              |
|                             |                    |                       |                       |                              |
| <u>~</u> &                  | <b>U</b>           |                       |                       |                              |
| <b>▼</b>                    |                    | ▼                     | ▼                     | ▼                            |
| Corrosive                   | Oxidising          | Flammable             | Explosive             | لـــا<br>Hazardous to health |
|                             |                    | ^                     | $\wedge$              |                              |
|                             | -                  |                       |                       |                              |
|                             |                    |                       | $\mathbf{\vee}$       |                              |
| Seriously hazardous         | Toxic              | Radioactive           | Bio-hazardous         | Safe                         |
| to health                   |                    |                       |                       |                              |
| Reason(s) for return:       |                    |                       |                       |                              |
| Comments:                   |                    |                       |                       |                              |
|                             |                    |                       |                       |                              |
| The product/accessories     | have been carefull | v drained cleaned and | decontaminated inside | e and outside prior to       |

| No special safety precautions are required for further handling. |  |
|------------------------------------------------------------------|--|
|------------------------------------------------------------------|--|

The following safety precautions are required for flushing fluids, residual fluids and disposal:

37

We confirm that the above data and information are correct and complete and that dispatch is effected in accordance with the relevant legal provisions.

Place, date and signature

Company stamp

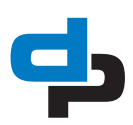

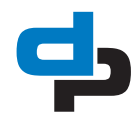

## dp pumps

**dp** pumps P.O. Box 28 2400 AA Alphen aan den Rijn (NL)

t (+31-172) 48 83 88

dp@dp-pumps.com www.dp-pumps.com

2020-08

BE00000516-D / EN

Original instructions

Can be changed without prior notice